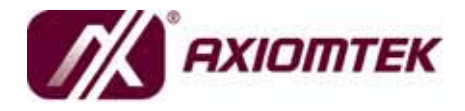

PICO820 Series Intel<sup>®</sup> Atom<sup>™</sup> All-In-One Pico ITX CPU Board User's Manual

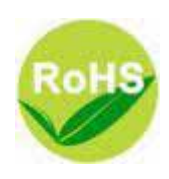

### Disclaimers

This manual has been carefully checked and believed to contain accurate information. AXIOMTEK Co., Ltd. assumes no responsibility for any infringements of patents or any third party's rights, and any liability arising from such use.

AXIOMTEK does not warrant or assume any legal liability or responsibility for the accuracy, completeness or usefulness of any information in this document. AXIOMTEK does not make any commitment to update the information in this manual.

AXIOMTEK reserves the right to change or revise this document and/or product at any time without notice.

No part of this document may be reproduced, stored in a retrieval system, or transmitted, in any form or by any means, electronic, mechanical, photocopying, recording, or otherwise, without the prior written permission of AXIOMTEK Co., Ltd.

### Caution

If you replace wrong batteries, it causes the danger of explosion. It is recommended by the manufacturer that you follow the manufacturer's instructions to only replace the same or equivalent type of battery, and dispose of used ones.

©Copyright 2009 AXIOMTEK Co., Ltd. All Rights Reserved February 2009, Version A3 Printed in Taiwan

### **ESD Precautions**

Computer boards have integrated circuits sensitive to static electricity. To prevent chipsets from electrostatic discharge damage, please take care of the following jobs with precautions:

- Do not remove boards or integrated circuits from their anti-static packaging until you are ready to install them.
- Before holding the board or integrated circuit, touch an unpainted portion of the system unit chassis for a few seconds. It discharges static electricity from your body.
- Wear a wrist-grounding strap, available from most electronic component stores, when handling boards and components.

### **Trademarks Acknowledgments**

AXIOMTEK is a trademark of AXIOMTEK Co., Ltd. Windows is a trademark of Microsoft Corporation. Phoenix & AWARD are trademarks of Phoenix Technology Ltd. IBM, PC/AT, PS/2, VGA are trademarks of International Business Machines Corporation. Intel and Pentium are trademarks of Intel Corporation. Winbond is a trademark of Winbond Electronics Corp.

Other brand names and trademarks are the properties and registered brands of their respective owners.

### **Table of Contents**

| Dis   | claimers |                                                        | ii<br> |
|-------|----------|--------------------------------------------------------|--------|
| ES    | D Precau | tions                                                  | III    |
| СНАРТ | ER 1 INT | RODUCTION                                              | 1      |
| 1.1   | Spe      | ecifications                                           | 2      |
| 1.2   | Util     | ities Supported                                        | 4      |
| СНАРТ | ER 2 JUI | MPERS AND CONNECTORS                                   | 5      |
| 2.1   | Boa      | ard Dimensions and Fixing Holes                        | 5      |
| 2.2   | Boa      | ard Layout                                             | 7      |
| 2.3   | Jun      | nper Settings                                          | 9      |
|       | 2.3.1    | Flat Panel Connector Voltage Selection Jumper (JP1)    | 9      |
|       | 2.3.2    | AUTO BUTTON Mode Selection Jumper (JP3)                | 10     |
|       | 2.3.3    | CompactFlash <sup>™</sup> Power Selection Jumper (JP4) | 10     |
|       | 2.3.4    | CMOS Clear Jumpers (JP5)                               | 11     |
| 2.4   | Cor      | nnectors                                               | 12     |
|       | 2.4.1    | VGA Connector (CN1)                                    | 13     |
|       | 2.4.2    | DC POWER JACK Connector (CN2)                          | 14     |
|       | 2.4.3    | DC POWER Connector (CN3) (Optional)                    | 14     |
|       | 2.4.4    | LPC Interface Connector (CN4)                          | 14     |
|       | 2.4.5    | LVDS Flat Panel Connector (CN5)                        | 15     |
|       | 2.4.6    | Serial ATA Power Connector (CN6)                       | 16     |
|       | 2.4.7    | Flat Panel Bezel Connector (CN7)                       | 16     |
|       | 2.4.8    | Digital I/O Connector (CN8)                            | 17     |
|       | 2.4.9    | LVDS Backlight Connector (CN9)                         | 18     |
|       | 2.4.10   | Thru Front I/O Connector 1 (CN10)                      | 19     |
|       | 2.4.11   | Thru Front I/O Connector 2 (CN11)                      | 19     |
|       | 2.4.12   | SMBUS Connector (CN12)                                 | 20     |
|       | 2.4.13   | CPLD JTAG Interface Connector (JP2)                    | 20     |
|       | 2.4.14   | Ethernet Connector (LAN1)                              | 20     |
|       | 2.4.15   | Serial ATA Power Connector (SATA1)                     | 21     |
|       | 2.4.16   | DDRII SODIMM Connector (SCN1)                          | 21     |
|       | 2.4.17   | CompactFlash** Socket (SCN2)                           | 22     |
| СНАРТ | TER 3 HA | RDWARE DESCRIPTION                                     | 25     |
| 3.1   | Mic      | roprocessors                                           | 25     |
| 3.2   | BIC      | )S                                                     | 25     |
| 3.3   | Sys      | stem Memory                                            | 25     |
| 3.4   | I/O      | Port Address Map                                       | 26     |
| 3.4   | I/O      | Port Address Map                                       | 26     |
| 3.5   | Inte     | errupt Controller                                      | 27     |
| СНАРТ | ER 4 PH  | OENIX-AWARD BIOS UTILITY                               | 29     |
| 4.1   | Ent      | ering Setup                                            | 29     |
| 4.2   | Cor      | ntrol Keys                                             | 30     |
| 4.3   | Get      | ting Help                                              | 30     |
| 4.4   | The      | e Main Menu                                            | 31     |
| 4.5   | Sta      | ndard CMOS Setup Menu                                  | 32     |

| 4   | 1.6                    | Advanced BIOS Features       | 34 |  |
|-----|------------------------|------------------------------|----|--|
| 4   | 1.7                    | Advanced Chipset Features    | 37 |  |
| 4   | 1.8                    | Integrated Peripherals       | 39 |  |
| 4   | 1.9                    | Power Management Setup       | 42 |  |
| 4   | l.10                   | PnP/PCI Configuration Setup  | 45 |  |
| 4   | 1.11                   | PC Health Status             | 47 |  |
| 4   | 1.12                   | Load Optimized Defaults      | 48 |  |
| 4   | 1.13                   | Set Supervisor/User Password | 49 |  |
| 4   | 1.14                   | Save & Exit Setup            | 50 |  |
| 4   | 1.15                   | Exit Without Saving          | 51 |  |
| СНА | PTER 5                 | INSTALLATION OF DRIVERS      | 53 |  |
| 5   | 5.1                    | Installing Chipset Driver    | 53 |  |
| 5   | 5.2                    | Installing VGA Driver        | 56 |  |
| 5   | 5.3                    | Installing LAN Driver        | 60 |  |
| 5   | 5.4                    | Installing Audio Driver      | 62 |  |
| APP | ENDIX A                | WATCHDOG TIMER               | 65 |  |
| APP | APPENDIX B DIGITAL I/O |                              |    |  |

v

MEMO

# CHAPTER 1 INTRODUCTION

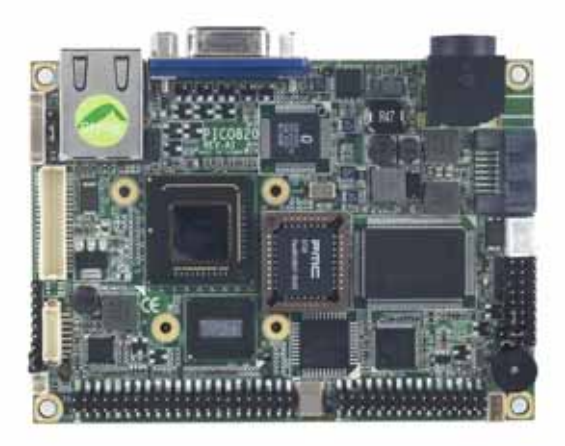

The **PICO820** is a Pico-ITX board with support for Intel<sup>®</sup> ATOM<sup>™</sup> processor Z500 Series, and integrates chipset Intel<sup>®</sup> System Controller Hub US15W that deliver outstanding system performance through high-bandwidth interfaces, multiple I/O functions for interactive applications and various embedded computing solutions. The board has one 200-pin unbuffered SODIMM sockets for DDR2 400/533 MHz SO-DIMM memory, maximum memory capacity up to 2GB. It also features Gigabit/Fast Ethernet, one serial ATA port, four USB 2.0 high speed compliant, built-in high definition audio codec that can achieve the best stability and reliability for industrial applications. It provides you with unique embedded features, such as two serial ports (2x RS-232) and Pico-ITX form factor that applies an extensive array of PC peripherals. The board can be enhanced by its built-in watchdog timer, a special industrial feature not commonly seen on other motherboards.

Introduction

### 1.1 Specifications

- CPU
  - Intel<sup>®</sup> ATOM<sup>TM</sup> processor Z500 Series
- System Chipset
  - Intel<sup>®</sup> System Controller Hub US15W
- BIOS
  - Phoenix-Award BIOS, Y2K compliant
  - 8Mbit FWH Flash, DMI, Plug and Play
  - SmartView for multiple LCD type selection, display mode option and application extension features
  - "Load Optimized Default" to backup customized Setting in the BIOS flash chip to prevent from CMOS battery fail
- System Memory
  - One x 200-pin unbuffered DDR2 SODIMM socket
  - Maximum to 2GB DDR2 400/533 MHz memory
- Onboard Multi I/O
  - Controller: Winbond W83627HG
  - Serial Ports: two ports for RS-232
- CompactFlash<sup>TM</sup> Socket
  - One CompactFlash<sup>TM</sup> Type II low profile slot
- USB Interface
  - Four USB ports with fuse protection and complies with USB Spec. Rev. 2.0
- Display
  - One 2 x 20 LVDS connector, one 7-pin wafer connector for inverter control
  - One D-sub 15-pin slim type connector
- Watchdog Timer
  - 1~255 seconds; up to 255 levels

- Ethernet
  - One port with RTL8111B for Gigabit/Fast Ethernet
  - One RJ-45 connector
- Audio
  - HD Audio compliant (with Speaker/line-out & MIC-in) via ALC888
  - Supports multi-channel audio stream, 32-bit sample depth, and sample rate up to 192KHz
  - Lin-in/Line-out/MIC-in
- **SDIO** 
  - One SDIO port support SDIO1.1 specification.
- **Power Management** 
  - ACPI (Advanced Configuration and Power Interface)
- **Form Factor** 
  - Pico-ITX form factor

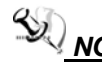

**NOTE** All specifications and images are subject to change without notice.

PICO820 Series All-In-One PICO ITX Board User's Manual

## 1.2 Utilities Supported

- Chipset Driver
- Ethernet Driver
- Graphic Drivers
- Audio Drivers

Introduction

# CHAPTER 2 JUMPERS AND CONNECTORS

### 2.1 Board Dimensions and Fixing Holes

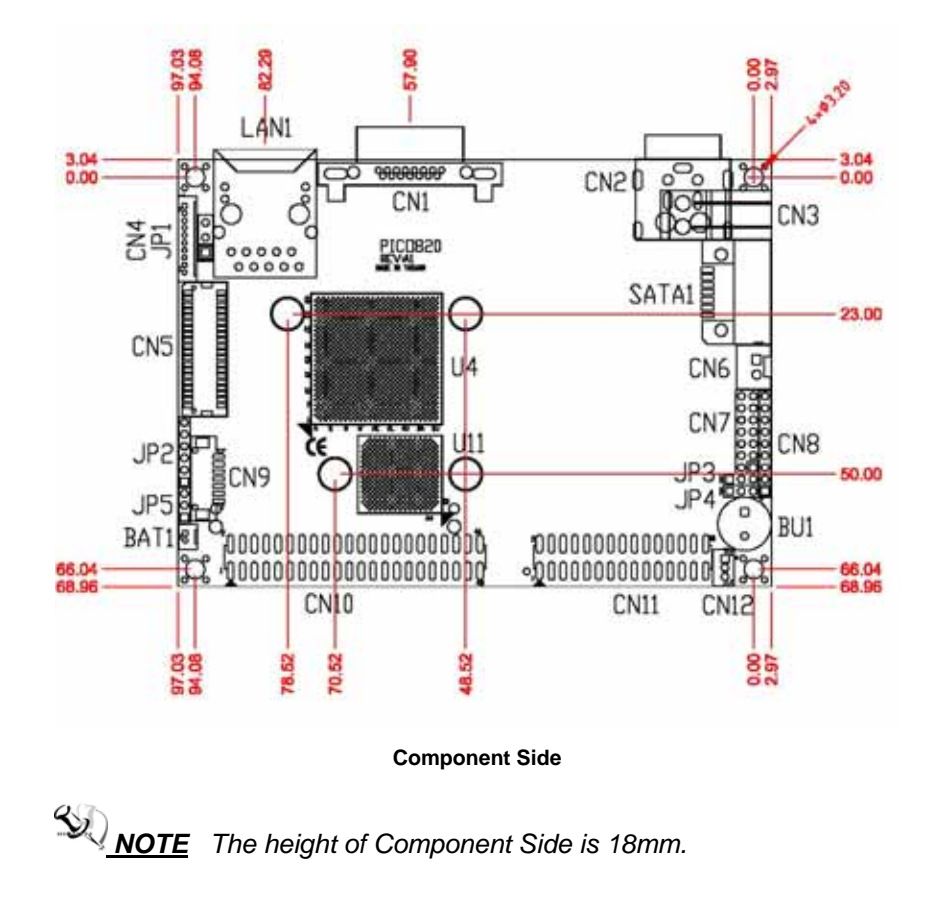

PICO820 Series All-In-One PICO ITX Board User's Manual

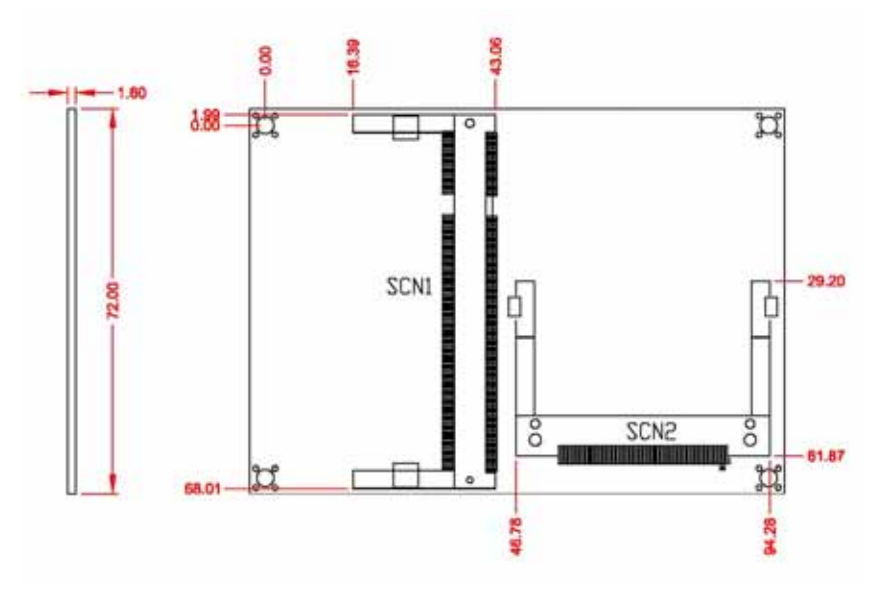

Solder Side

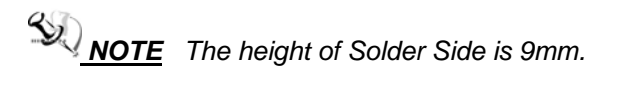

# 2.2 Board Layout

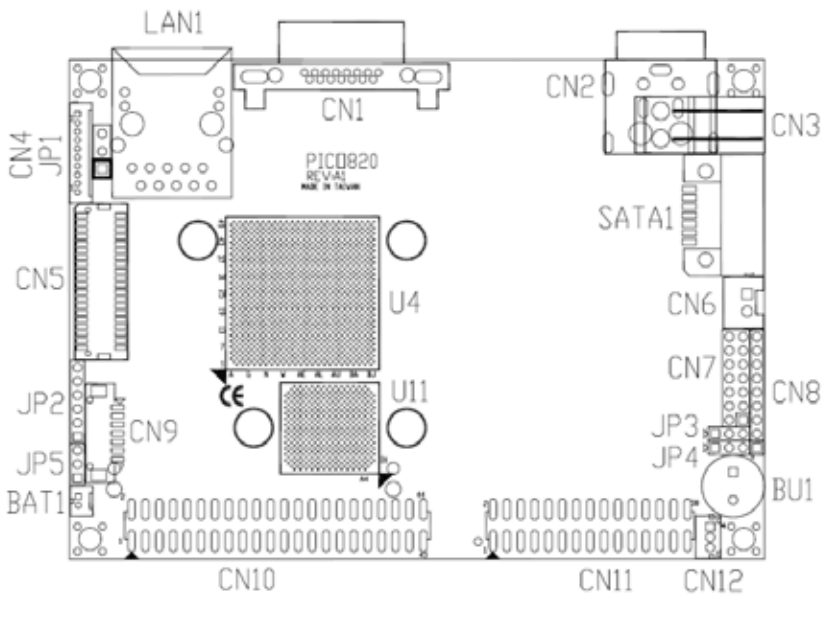

**Component Side** 

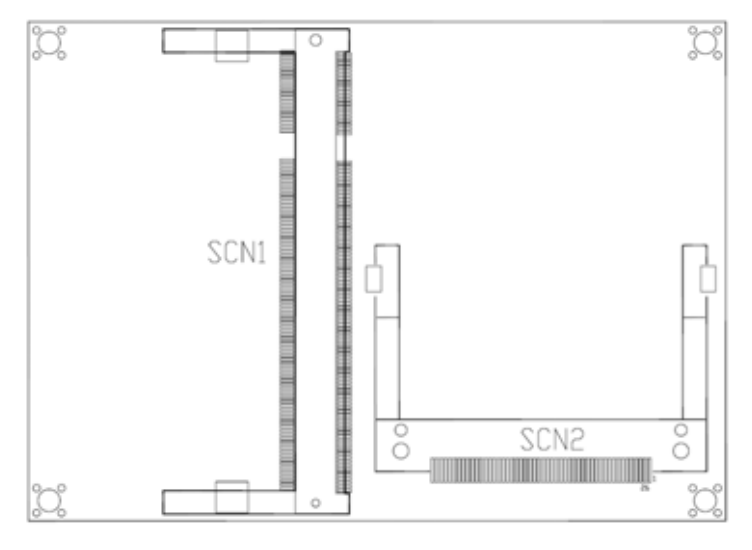

Solder Side

### 2.3 Jumper Settings

Proper jumper settings configure the **PICO820** to meet your application purpose. We are herewith listing a summary table of all jumpers and default settings for onboard devices, respectively.

| Jumper | Default Setting                | Jumper Setting |
|--------|--------------------------------|----------------|
| JP1    | Flat Panel Power Selection:    | Short 1-2      |
|        | Optional or Default : 3.3V     |                |
| JP3    | AUTO BUTTON Mode Selection     | Short 2-3      |
|        | Optional or Default : OFF      |                |
| JP4    | CompactFlash Voltage Selection | Short 1-2      |
|        | Optional or Default : 3.3V     |                |
| JP5    | Clear CMOS Setting: Normal     | Short 1-2      |

# 2.3.1 Flat Panel Connector Voltage Selection Jumper (JP1)

The board supports +3.3V or +5V flat panel displays. Configure the jumper **JP1** to the appropriate voltage of the flat panel (CN5).

| Description                                        | Function       | Jumper Setting    |
|----------------------------------------------------|----------------|-------------------|
| Flat Panel<br>Connector (CN5)<br>Voltage Selection | 3.3V (Default) | 1<br>2<br>3       |
|                                                    | 5V             | 1 🗖<br>2 🗖<br>3 🗖 |

### 2.3.2 AUTO BUTTON Mode Selection Jumper (JP3)

The jumper selects the AUTO BUTTON Mode.

| Description                   | Function         | Jumper Setting  |
|-------------------------------|------------------|-----------------|
| AUTO BUTTON<br>Mode Selection | ON               | 1<br>2<br>3     |
|                               | OFF<br>(Default) | 1 🗆<br>2 🗖<br>3 |

# 2.3.3 CompactFlash<sup>™</sup> Power Selection Jumper (JP4)

This jumper is to select the voltage for CompactFlash<sup>™</sup> interface.

| Description                               | Function       | Jumper Setting |
|-------------------------------------------|----------------|----------------|
| CompactFlash <sup>™</sup><br>Power Select | 3.3V (Default) | 1<br>2<br>3    |
|                                           | 5V             | 1              |

### 2.3.4 CMOS Clear Jumpers (JP5)

You may need to use this jumper is to clear the CMOS memory if incorrect settings in the Setup Utility.

| Description | Function         | Jumper Setting           |
|-------------|------------------|--------------------------|
| CMOS Clear  | Normal (Default) | 1 <b>2</b><br>3 <b>0</b> |
|             | Clear CMOS       | 1                        |

### 2.4 Connectors

Connectors connect the board with other parts of the system. Loose or improper connection might cause problems. Make sure all connectors are properly and firmly connected. Here is a summary table shows you all connectors on the **PICO820** Series.

| Connectors                    | Label |
|-------------------------------|-------|
| VGA Connector                 | CN1   |
| DC Power Jack Connector       | CN2   |
| DC Power Connector(Optional)  | CN3   |
| LPC Interface Connector       | CN4   |
| LVDS Connector                | CN5   |
| Serial ATA Power Connector    | CN6   |
| Flat Panel Bezel Connector    | CN7   |
| DIO Port Connector            | CN8   |
| Inverter Connector            | CN9   |
| Thru Front I/O Connector 1    | CN10  |
| Thru Front I/O Connector 2    | CN11  |
| SMBUS Connector               | CN12  |
| CPLD JTAG Interface Connector | JP2   |
| LAN Connector                 | LAN1  |
| Serial ATA Connector          | SATA1 |
| DDRII SODIMM Connector        | SCN1  |
| Compact Flash Connector       | SCN2  |

### 2.4.1 VGA Connector (CN1)

**CN1** is a standard 15-pin DB15 connector commonly for the CRT VGA display.

| Pin                                                    | Signal                |  |  |
|--------------------------------------------------------|-----------------------|--|--|
| 1                                                      | Red                   |  |  |
| 2                                                      | Green                 |  |  |
| 3                                                      | Blue                  |  |  |
| 4                                                      | N.C                   |  |  |
| 5                                                      | Ground (GND)          |  |  |
| 6                                                      | AnalogGround ( AGND ) |  |  |
| 7                                                      | AnalogGround ( AGND ) |  |  |
| 8                                                      | AnalogGround ( AGND ) |  |  |
| 9                                                      | N.C                   |  |  |
| 10                                                     | Ground (GND)          |  |  |
| 11                                                     | N.C                   |  |  |
| 12                                                     | DDC DATA              |  |  |
| 13                                                     | Horizontal Sync       |  |  |
| 14                                                     | Vertical Sync         |  |  |
| 15                                                     | DDC CLK               |  |  |
| $ \begin{array}{c ccccccccccccccccccccccccccccccccccc$ |                       |  |  |

### 2.4.2 DC POWER JACK Connector (CN2)

The CN2 is a DC Power JACK connector for DC 5V input.

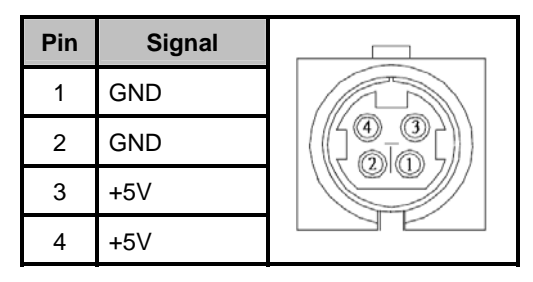

### 2.4.3 DC POWER Connector (CN3) (Optional)

The CN3 (co-lay with CN2) is a 3.96mm wafer DC Power connector for DC 5V input.

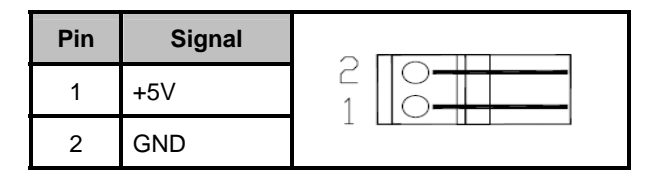

### 2.4.4 LPC Interface Connector (CN4)

The **CN4** is a LPC Interface Connector.

| Pin | Signal     | Pin | Signal   |        |
|-----|------------|-----|----------|--------|
| 1   | LPC_PCLK   | 2   | BUF_RST# |        |
| 3   | LPC_FRAME# | 4   | LPC_AD0  |        |
| 5   | LPC_AD1    | 6   | LPC_AD2  |        |
| 7   | LPC_AD3    | 8   | +3.3V    |        |
| 9   | GND        | 10  | GND      | 9<br>٩ |

### 2.4.5 LVDS Flat Panel Connector (CN5)

The LVDS connector on the PICO820 is a 40-pin connector. It is strongly recommended to us the matching JST SHDR-40V-S-B connector.

| Pin | Signal        | Pin | Signal         |                 |
|-----|---------------|-----|----------------|-----------------|
| 1   | VCCM          | 2   | VCCM           |                 |
| 3   | VCCM          | 4   | VCCM           |                 |
| 5   | VCCM          | 6   | VCCM           |                 |
| 7   | N.C.          | 8   | N.C.           |                 |
| 9   | GND           | 10  | GND            | " <b>└</b> □⊇ " |
| 11  | N.C.          | 12  | N.C.           |                 |
| 13  | N.C.          | 14  | N.C.           |                 |
| 15  | GND           | 16  | GND            |                 |
| 17  | N.C.          | 18  | N.C.           |                 |
| 19  | N.C.          | 20  | N.C.           |                 |
| 21  | GND           | 22  | GND            |                 |
| 23  | Channel A D0- | 24  | N.C.           |                 |
| 25  | Channel A D0+ | 26  | N.C.           |                 |
| 27  | GND           | 28  | GND            | ~               |
| 29  | Channel A D1- | 30  | Channel A D3-  |                 |
| 31  | Channel A D1+ | 32  | Channel A D3+  |                 |
| 33  | GND           | 34  | GND            |                 |
| 35  | Channel A D2- | 36  | Channel A CLK- |                 |
| 37  | Channel A D2+ | 38  | Channel A CLK+ |                 |
| 39  | GND           | 40  | GND            |                 |

#### 2.4.6 Serial ATA Power Connector (CN6)

The **CN6** is a 2.5mm wafer connector for Serial ATA Power.

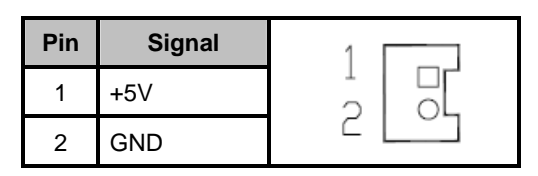

#### 2.4.7 Flat Panel Bezel Connector (CN7)

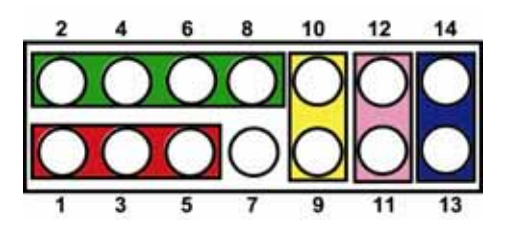

#### Power LED

This 3-pin connector denoted as Pin 1 and Pin 5 connects the system power LED indicator to such a switch on the case. Pin 1 is assigned as +, and Pin 5 as -. The Power LED lights up when the system is powered ON.

#### External Speaker and Internal Buzzer Connector

Pin 2, 4, 6 and 8 can be connected to the case-mounted speaker unit or internal buzzer. While connecting the CPU card to an internal buzzer, please short pins 2-4; while connecting to an external speaker, you need to set pins 2-4 to Open and connect the speaker cable to pin 8 (+) and pin 2 (-).

#### ATX Power On/Off Button

This 2-pin connector denoted as Pin 9 and 10 connects the front panel's ATX power button to the CPU card, which allows users to control ATX power supply to be power on/off.

#### System Reset Switch

Pin 11 and 12 can be connected to the case-mounted reset switch that reboots your computer instead of turning OFF the power switch. It is a better way to reboot your system for a longer life of the system's power supply.

#### HDD Activity LED

This connection is linked to hard drive activity LED on the control panel. LED flashes when HDD is being accessed. Pin 13 and 14 connect the hard disk drive to the front panel HDD LED, Pin 13 assigned as -, and Pin 14 as +.

#### 2.4.8 Digital I/O Connector (CN8)

The board is equipped an 8-channel digital I/O connector **CN8** that meets requirements for a system customary automation control. The digital I/O can be configured to control cash drawers, sense warning signals from an Uninterrupted Power System (UPS), or perform store security control. The digital I/O is controlled via software programming.

| Pin | Signal           | Pin | Signal           | ] 1    |
|-----|------------------|-----|------------------|--------|
| 1   | Digital Input 0  | 2   | Digital Input 1  | 2      |
| 3   | Digital Input 2  | 4   | Digital Input 3  | 3      |
| 5   | GND              | 6   | Digital Output 0 | 5<br>6 |
| 7   | Digital Output 1 | 8   | Digital Output 2 | 7<br>8 |
| 9   | Digital Output 3 |     |                  | 9      |

| W83627HG-<br>AW GPIO<br>PIN Number | 128<br>(GP110)     | 127<br>(GP11)      | 126<br>(GP12)      | 125<br>(GP13)      |
|------------------------------------|--------------------|--------------------|--------------------|--------------------|
| GPIO                               | Bit 0              | Bit 1              | Bit 2              | Bit 3              |
| CN8                                | PIN 1              | PIN 2              | PIN 3              | PIN 4              |
| PIN Define                         | Digital<br>Input 0 | Digital<br>Input 1 | Digital<br>Input 2 | Digital<br>Input 3 |
| W83627HG-<br>AW GPIO               | 124<br>(GP14)      | 123<br>(GP15)      | 122<br>(GP16)      | 121<br>(GP17)      |

PICO820 Series All-In-One PICO ITX Board User's Manual

| PIN Number |                     |                     |                     |                     |
|------------|---------------------|---------------------|---------------------|---------------------|
| GPIO       | Bit 4               | Bit 5               | Bit 6               | Bit 7               |
| CN8        | PIN 6               | PIN 7               | PIN 8               | PIN 9               |
| PIN Define | Digital<br>Output 0 | Digital<br>Output 1 | Digital<br>Output 2 | Digital<br>Output 3 |

#### 2.4.9 LVDS Backlight Connector (CN9)

The **CN9** is DF13-7S-1.25C 7-pin connectors for inverter that we strongly recommend you to use the matching DF13-7S-1.25C connector.

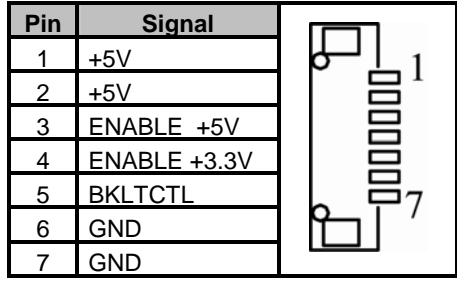

| Pin | Signal    | Pin | Signal        | Pin | Signal   |
|-----|-----------|-----|---------------|-----|----------|
| 1   | +5V SBY   | 2   | +5V SBY       | 3   | USB D0-  |
| 4   | USB D1-   | 5   | USB D0+       | 6   | USB D1+  |
| 7   | GND       | 8   | GND           | 9   | GND      |
| 10  | GND       | 11  | +5V SBY       | 12  | +5V SBY  |
| 13  | USB D2-   | 14  | USB D3-       | 15  | USB D2+  |
| 16  | USB D3+   | 17  | GND           | 18  | GND      |
| 19  | GND       | 20  | GND           | 21  | KB_VCC   |
| 22  | K/B Data  | 23  | K/B CLK       | 24  | GND      |
| 25  | KB_VCC    | 26  | KB_VCC        | 27  | M/S Data |
| 28  | M/S CLK   | 29  | GND           | 30  | N.C.     |
| 31  | SDIO_VCC3 | 32  | GND           | 33  | SD_WP#   |
| 34  | SD_D0     | 35  | SD_CD#        | 36  | SD_D1    |
| 37  | SD_CMD#   | 38  | SD_D2         | 39  | SD_CLK   |
| 40  | SD_D3     | 41  | SD_LED        | 42  | GND      |
| 43  | +5V       | 44  | SPDIF(Option) |     |          |

### 2.4.10 Thru Front I/O Connector 1 (CN10)

### 2.4.11 Thru Front I/O Connector 2 (CN11)

| Pin | Signal    | Pin | Signal      | Pin | Signal      |
|-----|-----------|-----|-------------|-----|-------------|
| 1   | DCD1      | 2   | DSR1        | 3   | RXD1        |
| 4   | RTS1      | 5   | TXD1        | 6   | CTS1        |
| 7   | DSR1      | 8   | RI1         | 9   | GND         |
| 10  | N.C.      | 11  | DCD2        | 12  | DSR2        |
| 13  | RXD2      | 14  | RTS2        | 15  | TXD2        |
| 16  | CTS2      | 17  | DSR2        | 18  | RI2         |
| 19  | GND       | 20  | N.C.        | 21  | MIC_IN      |
| 22  | GND       | 23  | LINE_IN_L   | 24  | GND         |
| 25  | LINE_IN_R | 26  | GND         | 27  | AUDIO_OUT_L |
| 28  | GND       | 29  | AUDIO_OUT_R | 30  | GND         |

### 2.4.12 SMBUS Connector (CN12)

Connector CN12 is for SMBUS interface support.

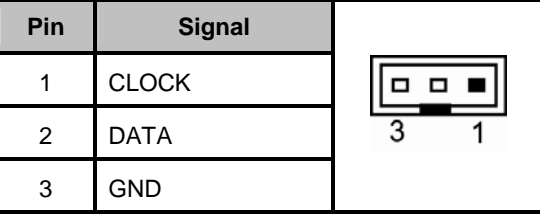

### 2.4.13 CPLD JTAG Interface Connector (JP2)

The  $\ensuremath{\textbf{JP2}}$  is a 2.0mm Pin header connector for CPLD Interface Connector.

| Pin | Signal    |            |
|-----|-----------|------------|
| 1   | +3.3V SBY | 2          |
| 2   | GND       | <b>□</b> 3 |
| 3   | ТСК       |            |
| 4   | TDO       |            |
| 5   | TDI       |            |

#### 2.4.14 Ethernet Connector (LAN1)

The RJ-45 connector is for Ethernet. To connect the board to a 100/10 Base-T hub, just plug one end of the cable into **LAN1**, and connect the other end (phone jack) to a 1000/100/10-Base-T hub.

| Pin | Signal                                        |          |
|-----|-----------------------------------------------|----------|
| 1   | MDI0+                                         |          |
| 2   | MDI0-                                         |          |
| 3   | MDI1+                                         |          |
| 4   | MDI1-                                         |          |
| 5   | MDI2+                                         | 87654321 |
| 6   | MDI2-                                         |          |
| 7   | MDI3+                                         |          |
| 8   | MDI3-                                         |          |
| А   | Active LED (Yellow)                           |          |
| В   | 100 LAN LED (Green)/ 1000 LAN<br>LED (Orange) |          |

#### 2.4.15 Serial ATA Power Connector (SATA1)

The SATA connector SATA1 is for high-speed SATA interface ports, and IT can be connected to hard disk devices.

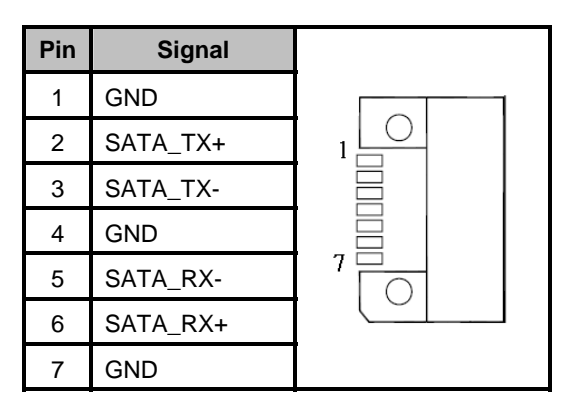

### 2.4.16 DDRII SODIMM Connector (SCN1)

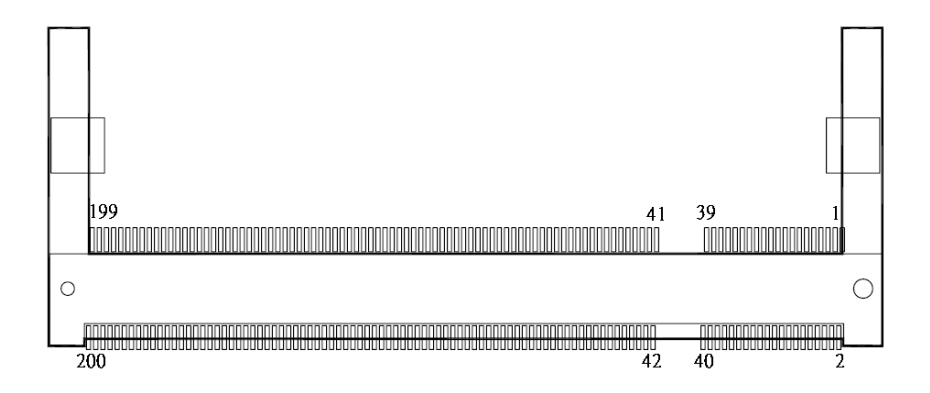

# 2.4.17 CompactFlash<sup>™</sup> Socket (SCN2)

The board is equipped with a CompactFlash<sup>TM</sup> disk type-II socket on the solder side that supports the IDE interface CompactFlash<sup>TM</sup> disk card with DMA mode supported. The socket is especially designed to avoid any incorrect installation of the CompactFlash<sup>TM</sup> disk card. When installing or removing the CompactFlash<sup>TM</sup> disk card, please make sure that the system power is off. The CompactFlash<sup>TM</sup> disk card is defaulted as the C: or D: disk drive in your PC system.

| Pin | Signal     | Pin | Signal  |
|-----|------------|-----|---------|
| 1   | GND        | 26  | CD1-    |
| 2   | Data 3     | 27  | Data 11 |
| 3   | Data 4     | 28  | Data 12 |
| 4   | Data 5     | 29  | Data 13 |
| 5   | Data 6     | 30  | Data 14 |
| 6   | Data 7     | 31  | Data 15 |
| 7   | CS0#       | 32  | CS1#    |
| 8   | Address 10 | 33  | VS1#    |
| 9   | ATASEL     | 34  | IORD#   |
| 10  | Address 9  | 35  | IOWR#   |
| 11  | Address 8  | 36  | WE#     |
| 12  | Address 7  | 37  | INTR    |
| 13  | VCC        | 38  | VCC     |
| 14  | Address 6  | 39  | CSEL#   |
| 15  | Address 5  | 40  | VS2#    |
| 16  | Address 4  | 41  | RESET#  |
| 17  | Address 3  | 42  | IORDY#  |
| 18  | Address 2  | 43  | DMAREQ  |
| 19  | Address 1  | 44  | DMAACK- |
| 20  | Address 0  | 45  | DASP#   |
| 21  | Data 0     | 46  | PDIAG#  |
| 22  | Data 1     | 47  | Data 8  |
| 23  | Data 2     | 48  | Data 9  |

PICO820 Series All-In-One PICO ITX Board User's Manual

| Pin  | Signal                                  | Pin        | Signal                                  |
|------|-----------------------------------------|------------|-----------------------------------------|
| 24   | IOCS16#                                 | 49         | Data 10                                 |
| 25   | CD2#                                    | 50         | GND                                     |
| 1    | 2 3 4 5 6 7 8 9 10 11                   | 12 13 14 1 | 5 16 17 18 19 20 21 22 23 24 25         |
|      | 000000000000000000000000000000000000000 | 0000       | 000000000000000000000000000000000000000 |
| 26 2 | 7 28 29 30 31 32 33 34 35 36            | 37 38 39 4 | 0 41 42 43 44 45 46 47 48 49 50         |

PICO820 Series All-In-One PICO ITX Board User's Manual

MEMO

# CHAPTER 3 HARDWARE DESCRIPTION

### 3.1 Microprocessors

The **PICO820** Series supports Intel<sup>®</sup> ATOM<sup>™</sup> processor Z500 Series, which make your system operated under Windows 2000/XP, and Linux environment. The system performance depends on the microprocessor. Make sure all correct settings are arranged for your installed microprocessor to prevent the CPU from damages.

### 3.2 BIOS

The **PICO820** Series uses Award Plug and Play BIOS with a single 8Mbit FWH Flash, DMI, Plug and Play.

### 3.3 System Memory

The **PICO820** Series industrial CPU card supports one 200-pin unbuffered DDR2 SODIMM socket for a maximum memory of 1GB DDR2 SDRAMs. The memory module can come in sizes of 64MB, 128MB, 256MB, 512MB, 1GB and 2GB.

The Device density supports 512 Mb and 1024-Mb with the width of x16.

# 3.4 I/O Port Address Map

The Intel<sup>®</sup> ATOM<sup>™</sup> processor Z500 Series can communicate via I/O ports. There are total 1KB port addresses available for assignment to other devices via I/O expansion cards.

| Address                                  | Devices                                                      |
|------------------------------------------|--------------------------------------------------------------|
| 000-01F                                  | DMA controller #1                                            |
| 020-02D<br>024-025<br>028-029<br>02C-02D | Interrupt controller #1                                      |
| 02E-02F                                  | Forwarded to LPC(LPC Super I/O 2)                            |
| 030-031<br>034-035<br>038-039<br>03C-03D | Interrupt controller #2                                      |
| 040-043<br>050-053                       | Timer/Counter (8254)                                         |
| 04E-04F                                  | Forwarded to LPC(LPC Super I/O 1)                            |
| 060-06F                                  | Forwarded to LPC(Microcontroller for<br>Keyboard Controller) |
| 070-077                                  | Real time clock, NMI                                         |
| 080-091                                  | DMA page register                                            |
| 092                                      | Processor I/F(Reset Generator)                               |
| 093-09F                                  | DMA page register                                            |
| 0A0-0BF                                  | Interrupt controller #2                                      |
| 0C0-0DF                                  | DMA controller #2                                            |
| 0F0                                      | Processor I/F                                                |
| 0F8-0FF                                  | Math processor                                               |
| 170-177                                  | Forward to SATA(SATA Controller)                             |
| 1F0-1F7                                  | Forward to SATA(SATA Controller)                             |
| 250-25F                                  | HR I/O                                                       |
| 300-31F                                  | Prototype card                                               |
| 376                                      | Forward to SATA(SATA Controller)                             |
| 378-37F                                  | Parallel Port (LPT)                                          |
| 380-38F                                  | SDLC #2                                                      |
| 3A0-3AF                                  | SDLC #1                                                      |

Hardware Description

| PICO820 Series | All-In-One PI | CO ITX Board | User's Manual |
|----------------|---------------|--------------|---------------|
|----------------|---------------|--------------|---------------|

| Address | Devices                           |
|---------|-----------------------------------|
| 3B0-3BF | MDA video card                    |
| 3C0-3CF | EGA card                          |
| 3D0-3DF | CGA card                          |
| 3F6     | Forward to SATA (SATA Controller) |
| 3F8-3FF | Serial port #1 (COM1)             |
| 3E8-3EF | Serial port #3 (COM3)             |
| 2F8-2FF | Serial port #2 (COM2)             |
| 2E8-2EF | Serial port #4 (COM4)             |

### 3.5 Interrupt Controller

The **PICO820 Series** is a 100% PC compatible control board. It consists of 16 interrupt request lines, and four out of them can be programmable. The mapping list of the 16 interrupt request lines is shown as the following table.

| IRQ   | Parity check error                          |
|-------|---------------------------------------------|
| IRQ0  | System timer output                         |
| IRQ1  | Keyboard                                    |
| IRQ2  | Interrupt rerouting from IRQ8 through IRQ15 |
| IRQ3  | Serial port #2                              |
| IRQ4  | Serial port #1                              |
| IRQ5  | PCI Device Share                            |
| IRQ7  | _                                           |
| IRQ8  | Real time clock                             |
| IRQ9  | ACPI Controller                             |
| IRQ10 | _                                           |
| IRQ11 | —                                           |
| IRQ12 | PS/2 Mouse                                  |
| IRQ13 | Math coprocessor                            |
| IRQ14 | Primary IDE channel                         |
| IRQ15 | _                                           |

Hardware Description

PICO820 Series All-In-One PICO ITX Board User's Manual

MEMO

Hardware Description

# CHAPTER 4 PHOENIX-AWARD BIOS UTILITY

The Phoenix-Award BIOS provides users with a built-in Setup program to modify basic system configuration. All configured parameters are stored in a battery-backed-up RAM (CMOS RAM) to save the Setup information whenever the power is turned off.

### 4.1 Entering Setup

There are two ways to enter the Setup program. You may either turn ON the computer and press <Del> immediately, or press the <Del> and/or <Ctrl>, <Alt>, and <Esc> keys simultaneously when the following message appears at the bottom of the screen during POST (Power on Self Test).

#### TO ENTER SETUP PRESS DEL KEY

If the message disappears before you respond and you still want to enter Setup, please restart the system to try it again. Turning the system power OFF and ON, pressing the "RESET" button on the system case or simultaneously pressing <Ctrl>, <Alt>, and <Del> keys can restart the system. If you do not press keys at the right time and the system doesn't boot, an error message will pop out to prompt you the following information:

PRESS <F1> TO CONTINUE, <CTRL-ALT-ESC> OR <DEL> TO ENTER SETUP

### 4.2 Control Keys

| Up arrow       | Move cursor to the previous item                                                                                                    |
|----------------|----------------------------------------------------------------------------------------------------|
| Down arrow     | Move cursor to the next item                                                                                                    |
| Left arrow     | Move cursor to the item on the left hand                                                                                                    |
| Right arrow    | Move to the item in the right hand                                                                                                    |
| Esc key        | Main Menu Quit and delete changes into CMOS<br>Status Page Setup Menu and Option Page Setup<br>Menu Exit current page and return to Main Menu |
| PgUp/"+" key   | Increase the numeric value or make changes                                                                                                    |
| PgDn/"–" key   | Decrease the numeric value or make changes                                                                                                    |
| F1 key         | General help, only for Status Page Setup Menu and<br>Option Page Setup Menu                                                                   |
| (Shift) F2 key | Change color from total 16 colors. F2 to select color forward, (Shift) F2 to select color backward                                            |
| F3 key         | Reserved                                                                                                    |
| F4 key         | Reserved                                                                                                    |
| F5 key         | Restore the previous CMOS value from CMOS, only<br>for Option Page Setup Menu                                                                 |
| F6 key         | Load the default CMOS value from BIOS default table,<br>only for Option Page Setup Menu                                                       |
| F7 key         | Load the Setup default, only for Option Page Setup<br>Menu                                                                                    |
| F8 key         | Reserved                                                                                                    |
| F9 key         | Reserved                                                                                                    |
| F10 key        | Save all the CMOS changes, only for Main Menu                                                                                                 |

### 4.3 Getting Help

#### Main Menu

The online description of the highlighted setup function is displayed at the bottom of the screen.

• Status Page Setup Menu/Option Page Setup Menu Press <F1> to pop out a small Help window that provides the description of using appropriate keys and possible selections for highlighted items. Press <F1> or <Esc> to exit the Help Window.
## 4.4 The Main Menu

Once you enter the Award BIOS CMOS Setup Utility, the Main Menu appears on the screen. In the Main Menu, there are several Setup functions and a couple of Exit options for your selection. Use arrow keys to select the Setup Page you intend to configure then press <Enter> to accept or enter its sub-menu.

| Phoenix - AwardBIOS CMOS Setup Utility                                                                                                    |                                                                                                    |  |
|----------------------------------------------------------------------------------------------------|----------------------------------------------------------------------------------------------------|--|
| <ul> <li>Standard CMOS Features</li> <li>Advanced BIOS Features</li> <li>Advanced Chipset Features</li> <li>Integrated Peripherals</li> <li>Power Management Setup</li> <li>PnP/PCI Configurations</li> </ul> | ► PC Health Status<br>Load Optimized Defaults<br>Set Supervisor Password<br>Set User Password<br>Save & Exit Setup<br>Exit Without Saving |  |
| Esc : Quit ↑ ↓→ ←: Select Item<br>F10 : Save & Exit Setup                                                                                                    |                                                                                                    |  |
| Time, Date, Hard Disk Type                                                                                                    |                                                                                                    |  |

**NOTE** If your computer can not boot after making and saving system changes with Setup, the Award BIOS will reset your system to the CMOS default settings via its built-in override feature.

It is strongly recommended that you should avoid changing the chipset's defaults. Both Award and your system manufacturer have carefully set up these defaults that provide the best performance and reliability.

Phoenix-Award BIOS Utility

## 4.5 Standard CMOS Setup Menu

The Standard CMOS Setup Menu displays basic information about your system. Use arrow keys to highlight each item, and use <PgUp> or <PgDn> key to select the value you want in each item.

| Date (mm:dd:yy)<br>Time (hh:mm:ss)<br>▶ IDE Channel 0 Master<br>▶ IDE Channel 0 Slave<br>Video<br>Halt On | Thu, <mark>Jan</mark> 6 2009<br>9 : 14 : 5<br>[None]<br>[None]<br>[EGA/VGA]<br>[All Errors] | Item Help<br>Menu Level ►<br>Change the day, month,<br>year and century. |
|----------------------------------------------------------------------------------------------------|---------------------------------------------------------------------------------------------|--------------------------------------------------------------------------|
| Base Memory<br>Extended Memory<br>Total Memory                                                            |                                                                                             |                                                                          |

#### • Date

The date format is <day>, <date> <month> <year>. Press <F3> to show the calendar.

| day   | It is determined by the BIOS and read only, from Sunday to Saturday. |
|-------|----------------------------------------------------------------------|
| date  | It can be keyed with the numerical/ function key, from 1 to 31.      |
| month | It is from January to December.                                      |
| year  | It shows the current year of BIOS.                                   |

• Time

This item shows current time of your system with the format <hour> <minute> <second>. The time is calculated based on the 24-hour military-time clock. For example, 1 p.m. is 13:00:00.

#### • IDE Primary Master/Primary Slave

These items identify the types of each IDE channel installed in the computer. There are 45 predefined types (Type 1 to Type 45) and 2 user's definable types (Type User) for Enhanced IDE BIOS. Press <PgUp>/<+> or <PgDn>/<-> to select a numbered hard disk type, or directly type the number and press <Enter>. Please be noted your drive's specifications must match the drive table. The hard disk will not work properly if you enter improper information. If your hard disk drive type does not match or is not listed, you can use Type User to manually define your own drive type. If selecting Type User, you will be asked to enter related information in the following items. Directly key in the information and press <Enter>. This information should be provided in the documentation from your hard disk vendor or the system manufacturer.

If the HDD interface controller supports ESDI, select "Type 1". If the HDD interface controller supports SCSI, select "None". If the HDD interface controller supports CD-ROM, select "None".

| CYLS.   | number of cylinders | LANDZONE | landing zone      |
|---------|---------------------|----------|-------------------|
| HEADS   | number of heads     | SECTORS  | number of sectors |
| PRECOMP | write precom        | MODE     | HDD access mode   |

If there is no hard disk drive installed, select NONE and press <Enter>.

#### • Video

Select the display adapter type for your system.

Halt On

This item determines whether the system will halt or not, if an error is detected while powering up.

| No errors            | The system booting will halt on any errors detected. (default)                          |
|----------------------|-----------------------------------------------------------------------------------------|
| All errors           | Whenever BIOS detects a non-fatal error, the system will stop and you will be prompted. |
| All, But<br>Keyboard | The system booting will not stop for a keyboard error; it will stop for other errors.   |

Press <Esc> to return to the Main Menu page.

## 4.6 Advanced BIOS Features

This section allows you to configure and improve your system, to set up some system features according to your preference.

| Phoenix - AwardBIOS CMOS Setup Utility<br>Advanced BIOS Features                                                                                                    |                                                                                                    |                           |
|----------------------------------------------------------------------------------------------------|----------------------------------------------------------------------------------------------------|---------------------------|
| <ul> <li>CPU Feature</li> <li>Hard Disk Boot Priority</li> <li>CPU L1 &amp; L2 Cache</li> <li>Quick Power On Shelf Test</li> <li>First Boot Device</li> <li>Second Boot Device</li> <li>Third Boot Device</li> <li>Boot Other Device</li> <li>Boot Up NumLock Status</li> <li>Gate A20 Option</li> <li>Typematic Rate Setting</li> </ul> | [Press Enter]<br>[Press Enter]<br>[Enabled]<br>[Enabled]<br>[Hard Disk]<br>[CDROM]<br>[USB-CDROM]<br>[Enabled]<br>[On]<br>[Normal]<br>[Disabled] | item Help<br>Menu Level ► |
| X Typematic Rate (Chars/Sec)<br>X Typematic Delay (Msec)<br>Security Option<br>APIC Mode<br>MPS Version Control For OS                                                                                                    | 6<br>250<br>[Setup]<br>[Enabled]<br>[1.4]                                                                                                    |                           |
| ↓ → ← :Move Enter:Select +/-/PU/PD:Value F10:Save ESC:Exit F1:General Help<br>F5:Previous Values F7:Optimized Defaults                                                                                                    |                                                                                                    |                           |

Phoenix-Award BIOS Utility

#### • CPU Feature

Scroll to this item and press <Enter> to view the CPU Feature sub menu.

| Phoenix - AwardBIOS CMOS Setup Utility<br>CPU Features    |                                           |                                                                                                 |
|-----------------------------------------------------------|-------------------------------------------|-------------------------------------------------------------------------------------------------|
| Limit CPUID MaxVal<br>C1E Function<br>Execute Disable Bit | [Disabled]<br>[Auto]<br>[Enabled]         | Item Help<br>Menu Level ►<br>Set Limit CPUID MaxVal<br>to 3, Should Be<br>"Disabled" for WinXp. |
| † ↓ → +── :Move Enter:Selec<br>F5:Previous                | t +/-/PU/PD:Value F10:Sa<br>Values F7:Opt | ave ESC:Exit F1:General Help<br>limized Defaults                                                |

#### • Hard Disk Boot Priority

Scroll to this item and press <Enter> to view the sub menu to decide the disk boot priority.

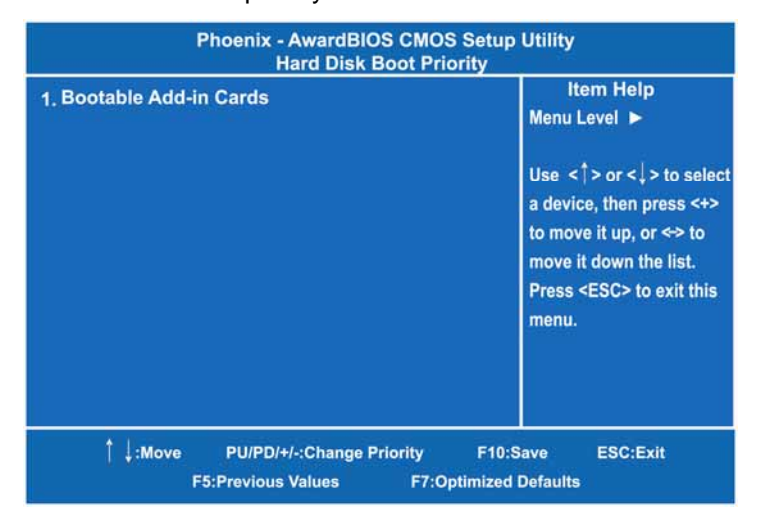

#### **Quick Power On Self Test**

This option speeds up Power on Self Test (POST) after you turn on the system power. If set as Enabled, BIOS will shorten or skip some check items during POST. The default setting is "Enabled".

| Enabled  | Enable Quick POST |
|----------|-------------------|
| Disabled | Normal POST       |

#### First/Second/Third Boot Device

These items let you select the 1st, 2nd, and 3rd devices that the system will search for during its boot-up sequence. There is a wide range of options for your selection.

#### **Boot Other Device**

This item allows the user to enable/disable the boot device not listed on the First/Second/Third boot devices option above. The default setting is "Enabled".

#### **Boot Up NumLock Status**

Set the the Num Lock status when the system is powered on. The default value is "On".

#### **Security Option**

This item allows you to limit access to the system and Setup, or just to Setup. The default value is "Setup".

| System | If a wrong password is entered at the prompt, the system will not boot, the access to Setup will be denied, either. |
|--------|----------------------------------------------------------------------------------------------------|
| Setup  | If a wrong password is entered at the prompt, the system will boot, but the access to Setup will be denied.         |

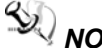

NOTE To disable the security, select PASSWORD SETTING at Main Menu and then you will be asked to enter a password. Do not type anything, just press <Enter> and it will disable the security. Once the security is disabled, the system will boot and you can enter Setup freely.

#### **APIC Mode**

Use this item to enable or disable APIC (Advanced Programmable Interrupt Controller) mode that provides symmetric multiprocessing (SMP) for systems.

#### • MPS Version Control For OS

This item specifies the version of the Multiprocessor Specification (MPS). Version 1.4 has extended configuration tables to improve support for multiple PCI bus configurations and provide future expandability.

Press <Esc> to return to the Main Menu page.

## 4.7 Advanced Chipset Features

This section contains completely optimized chipset's features on the board that you are strongly recommended to leave all items on this page at their default values unless you are very familiar with the technical specifications of your system hardware.

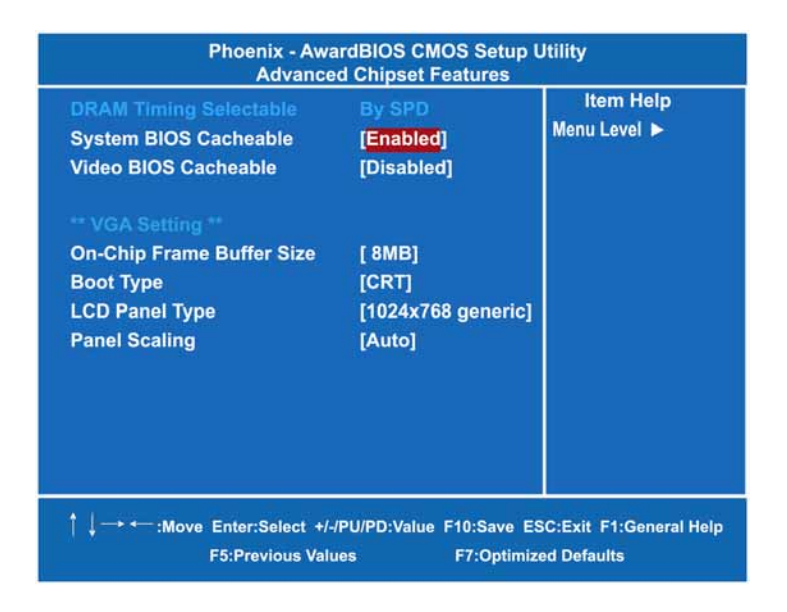

#### • DRAM Timing Selectable

Use this item to increase the timing of the memory. This is related to the cooling of memory.

#### • System BIOS Cacheable

Selecting Enabled allows caching of the system BIOS ROM at F0000h-FFFFFh, resulting in better system performance. However, if any program writes to this memory area, a system error may result. The default value is "Disabled".

#### • Video BIOS Cacheable

This item allows you to change the Video BIOS location from ROM to RAM. Video Shadow will increase the video speed.

#### \*\*\* VGA Setting \*\*\*

- On-Chip Frame Buffer Size Use this item to set the VGA frame buffer size.
- Boot Type

This item is to select Display Device that the screen will be shown.

• Panel Scaling

This item shows the setting of panel scaling and operates the scaling function that the panel output can fit the screen resolution connected to the output port.

Press <Esc> to return to the Main Menu page.

### 4.8 Integrated Peripherals

This section allows you to configure your OnChip IDE Device, SuperIO Device and Onboard Device.

| Phoenix - AwardBIOS CMOS Setup Utility<br>Integrated Peripherals                                                                                                    |                                                                          |                                          |
|----------------------------------------------------------------------------------------------------|--------------------------------------------------------------------------|------------------------------------------|
| <ul> <li>OnChip IDE Device</li> <li>Onboard Device</li> <li>USB Device Setting<br/>Onboard Serial Port 1<br/>Onboard Serial Port 2<br/>Onboard Lan Boot ROM</li> </ul> | [Press Enter]<br>[Press Enter]<br>[3F8/IRQ4]<br>[2F8/IRQ3]<br>[Disabled] | Item Help<br>Menu Level ►                |
| † ↓ → +── :Move Enter:Select +/<br>F5:Previous Val                                                                                                    | -/PU/PD:Value F10:Save<br>lues F7:Optimi                                 | ESC:Exit F1:General Help<br>zed Defaults |

#### • OnChip IDE Device

Scroll to this item and press <Enter> to view the sub menu OnChip IDE Device.

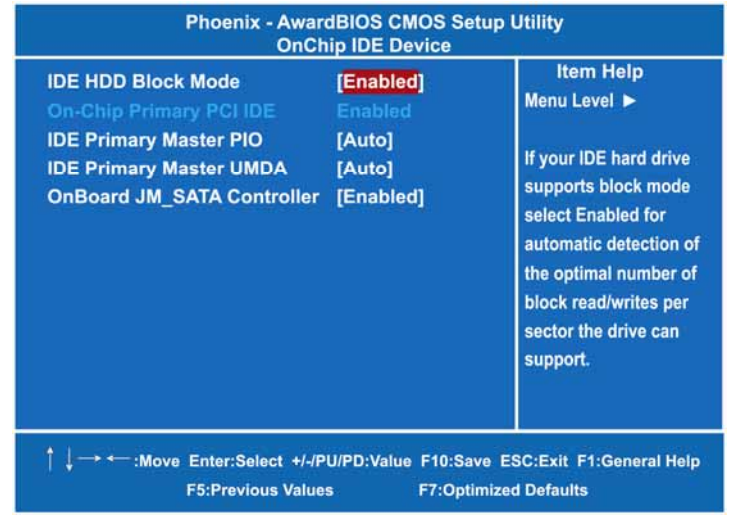

Phoenix-Award BIOS Utility

#### > IDE HDD Block Mode

Block mode is also called block transfer, multiple commands, or multiple sectors read/write. If your IDE hard drive supports block mode (most new drives do), select Enabled for automatic detection of the optimal number of block read/writes per sector the drive can support.

Press <Esc> to return to the Integrated Peripherals page.

#### Onboard Device

Scroll to this item and press <Enter> to view the sub menu Onboard Device.

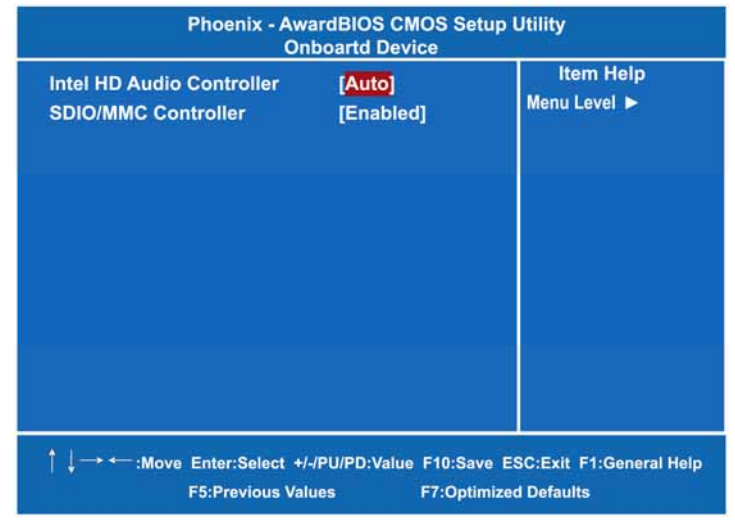

#### > Intel HD Audio Controller

Use this item to enable an Intel HD Audio controller.

Press <Esc> to return to the Integrated Peripherals page.

#### • USB Device Setting

Scroll to this item and press <Enter> to view the sub menu USB Device Setting.

| Phoenix - AwardBIOS CMOS Setup Utility<br>USB Device Setting                                                    |                                                                  |                                                                                                    |
|----------------------------------------------------------------------------------------------------|------------------------------------------------------------------|----------------------------------------------------------------------------------------------------|
| USB 1.0 Controller<br>USB 2.0 Controller<br>USB Operation Mode<br>USB Keyboard Function<br>USB Storage Function | [Enabled]<br>[Enabled]<br>[High Speed]<br>[Enabled]<br>[Enabled] | Item Help<br>Menu Level ►<br>[Enable] or [Disable]<br>Universal Host<br>Controller Interface for<br>Universal Serial Bus. |
|                                                                                                    |                                                                  |                                                                                                    |
|                                                                                                    |                                                                  |                                                                                                    |
| † ↓ → ← :Move Enter:Select +/<br>F5:Previous Val                                                                | -/PU/PD:Value F10:Save I<br>ues F7:Optimize                      | SC:Exit F1:General Help<br>ed Defaults                                                                                    |

#### • Onboard Serial Port 1/2

Select an address and corresponding interrupt for the serial port. There are several options for your selection.

#### • Onboard Lan Boot ROM

Use this item to enable or disable the Boot ROM function of the onboard LAN chip when the system boots up.

## 4.9 Power Management Setup

The Power Management Setup allows you to save energy of your system effectively. It will shut down the hard disk and turn OFF video display after a period of inactivity.

| Phoenix - AwardBIOS CMOS Setup Utility<br>Power Management Setup                                                                                                    |                                                                                                    |                                           |
|----------------------------------------------------------------------------------------------------|----------------------------------------------------------------------------------------------------|-------------------------------------------|
| ACPI Function<br>Power Management<br>Video Off Method<br>Video Off In Suspend<br>Suspend Type<br>Suspend Mode<br>HDD Power Down<br>Soft-Off by PWR-BTTN<br>CPU THRM-Throttling | Enabled<br>[User Define]<br>[DPMS]<br>[Yes]<br>[Stop Grant]<br>Disabled<br>Disabled<br>[Instant-Off]<br>[50.0%] | Item Help<br>Menu Level ►                 |
| † ↓ → ← :Move Enter:Select →<br>F5:Previous V                                                                                                    | +/-/PU/PD:Value F10:Save<br>alues F7:Optim                                                                      | ESC:Exit F1:General Help<br>ized Defaults |

#### ACPI Function

This item allows you to enable/disable the Advanced Configuration and Power Management (ACPI). The function is always "*Enabled*".

#### • Power Management

This option allows you to select the type (or degree) of power saving for Doze, Standby, and Suspend modes. The table below describes each power management mode:

| Max Saving  | It is maximum power savings, only available for SL<br>CPUs. The inactivity period is 1 minute in each mode. |  |  |
|-------------|----------------------------------------------------------------------------------------------------|--|--|
| User Define | It sets each mode. Select time-out periods in the PM Timers section.                                        |  |  |
| Min Saving  | It is minimum power savings. The inactivity period is 1 hour in each mode (except the hard drive).          |  |  |
| Disabled    | Default value                                                                                               |  |  |

#### • Video Off Method

This setting determines the manner in which the monitor is blanked.

| V/H<br>SYNC+Blank | Turns OFF vertical and horizontal<br>synchronization ports and writes blanks to the<br>video buffer                                                                                                    |
|-------------------|----------------------------------------------------------------------------------------------------|
| DPMS              | Select this option if your monitor supports the<br>Display Power Management Signaling (DPMS)<br>standard of the Video Electronics Standards<br>Association (VESA). Use the software supplied<br>for your video subsystem to select video power<br>management values. |
| Blank Screen      | System only writes blanks to the video buffer.                                                                                                    |

#### • Video Off In Suspend

This item defines if the video is powered down when the system is put into suspend mode.

#### • Suspend Type

If this item is set to the default Stop Grant, the CPU will go into Idle Mode during power saving mode.

#### • Suspend Mode

After the selected period of system inactivity (1 minute to 1 hour), all devices except the CPU shut off. The default value is *"Disabled"*.

| Disabled                              | System will never enter SUSPEND mode                                                                                                    |  |  |
|---------------------------------------|----------------------------------------------------------------------------------------------------|--|--|
| 1/2/4/6/8/10/2<br>0/30/40<br>Min/1 Hr | Defines the continuous idle time before the system<br>entering SUSPEND mode.<br>If any item defined in (J) is enabled & active,<br>SUSPEND timer will be reloaded |  |  |

#### • HDD Power Down

If HDD activity is not detected for the length of time specified in this field, the hard disk drive will be powered down while all other devices remain active.

#### • Soft-Off by PWR-BTTN

This option only works with systems using an ATX power supply. It also allows the user to define which type of soft power OFF sequence the system will follow. The default value is "Instant-Off".

PICO820 Series All-In-One PICO ITX Board User's Manual

| Instant-Off  | This option follows the conventional manner systems<br>perform when power is turned OFF. Instant-Off is a soft<br>power OFF sequence requiring only the switching of the<br>power supply button to OFF                                                         |  |
|--------------|----------------------------------------------------------------------------------------------------|--|
| Delay 4 Sec. | Upon turning OFF system from the power switch, this option will delay the complete system power OFF sequence by approximately 4 seconds. Within this delay period, system will temporarily enter into Suspend Mode enabling you to restart the system at once. |  |

Press <Esc> to return to the Main Menu page.

Phoenix-Award BIOS Utility

## 4.10 PnP/PCI Configuration Setup

This section describes the configuration of PCI (Personal Computer Interconnect) bus system, which allows I/O devices to operate at speeds close to the CPU speed while communicating with other important components. This section covers very technical items that only experienced users could change default settings.

| Phoenix - AwardBIOS CMOS Setup Utility<br>PnP/PCI Configurations                                                                |                                                    |                                                                                                    |
|----------------------------------------------------------------------------------------------------|----------------------------------------------------|----------------------------------------------------------------------------------------------------|
| Reset Configuration Data                                                                                                    | [Disabled]                                         | ltem Help<br>Menu Level ►                                                                                                    |
| Resources Controlled By<br>X IRQ Resources<br>PCI/VGA Palette Snoop<br>** PCI Express relative items **<br>Maximum Payload Size | [Auto(ESCD)]<br>Press Enter<br>[Disabled]<br>[128] | Default is Disabled.<br>Select Enabled to<br>reset Extended System<br>Configuration Data<br>ESCD> when you exit<br>Setup if you have<br>installed a new add-on<br>and the system<br>reconfiguration has<br>caused such a serious<br>conflict that the OS<br>cannot boot |
| ↑↓→ ← :Move Enter:Select +/-/Pl<br>F5:Previous Value                                                                            | J/PD:Value F10:Save<br>s F7:Optir                  | cannot boot<br>ESC:Exit F1:General He<br>nized Defaults                                                                                                    |

#### • Reset Configuration Data

Normally, you leave this item Disabled. Select Enabled to reset Extended System Configuration Data (ESCD) when you exit Setup or if installing a new add-on cause the system reconfiguration a serious conflict that the operating system can not boot. Options: Enabled, Disabled.

#### • Resources Controlled By

The Award Plug and Play BIOS can automatically configure all boot and Plug and Play-compatible devices. If you select Auto, all interrupt request (IRQ), DMA assignment, and Used DMA fields disappear, as the BIOS automatically assigns them. The default value is *"Manual"*.

#### • IRQ Resources

When resources are controlled manually, assign each system interrupt to one of the following types in accordance with the type of devices using the interrupt:

- Legacy ISA Devices compliant with the original PC AT bus specification, requiring a specific interrupt (such as IRQ4 for serial port 1).
- PCI/ISA PnP Devices compliant with the Plug and Play standard, whether designed for PCI or ISA bus architecture.
   The default value is "PCI/ISA PnP".

#### PCI/VGA Palette Snoop

Some non-standard VGA display cards may not show colors properly. This item allows you to set whether MPEG ISA/VESA VGA Cards can work with PCI/VGA or not. When enabled, a PCI/VGA can work with a MPEG ISA/VESA VGA card; when disabled, a PCI/VGA cannot work with a MPEG ISA/VESA Card.

#### \*\* PCI Express relative items \*\*

#### Maximum Payload Size

When using DDR SDRAM and Buffer size selection, another consideration in designing a payload memory is the size of the buffer for data storage. Maximum Payload Size defines the maximum TLP (Transaction Layer Packet) data payload size for the device.

Press <Esc> to return to the Main Menu page.

## 4.11 PC Health Status

This section supports hardware monitoring that lets you monitor those parameters for critical voltages, temperatures and fan speed of the board.

| Phoenix - AwardBIOS CMOS Setup Utility<br>PC Health Status                                                                                                    |                                                                  |  |
|----------------------------------------------------------------------------------------------------|------------------------------------------------------------------|--|
| Current CPU Temperature<br>Current MCH Temperature<br>Current SYS Temperature<br>VCORE <v><br/>VTT <v><br/>+3.3 <v><br/>+5 <v><br/>VBAT <v><br/>5VSB <v></v></v></v></v></v></v> | Item Help<br>Menu Level ▶                                        |  |
| ↑ ↓ → ← :Move Enter:Select +/-/PU/PD:\<br>F5:Previous Values                                                                                                    | /alue F10:Save ESC:Exit F1:General Help<br>F7:Optimized Defaults |  |

#### • System Component Characteristics

These items provide you with information about the system's current operating status. You can't change these items.

- 1. Current CPU Temperature
- 2. Current MCH Temperature
- 3. Current System Temperature
- 4. VCORE/VIT/VBAT/5VSB

Press <Esc> to return to the Main Menu page.

## 4.12 Load Optimized Defaults

This option allows you to load your system configuration with default values. These default settings are optimized to enable high performance features.

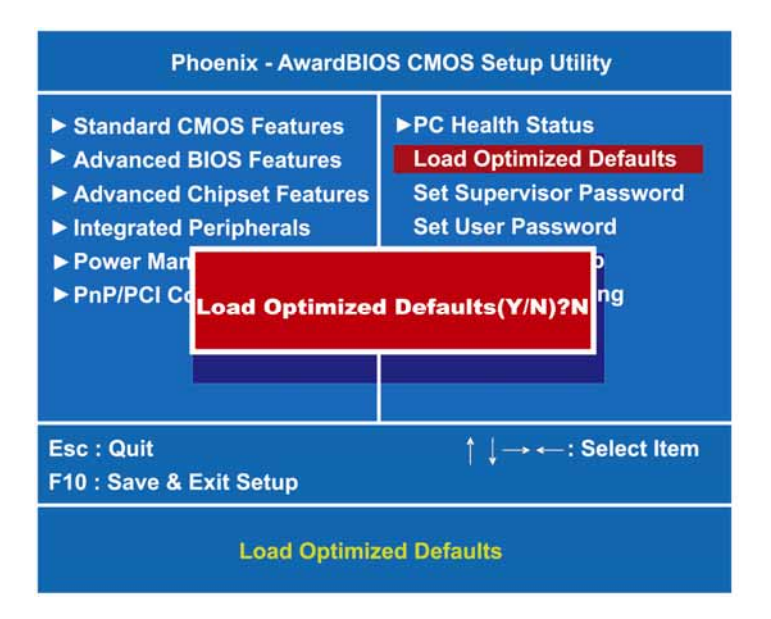

To load CMOS SRAM with SETUP default values, please enter "Y". If not, please enter "N".

Phoenix-Award BIOS Utility

### 4.13 Set Supervisor/User Password

You can set a supervisor or user password, or both of them. The differences between them are:

- 1. **Supervisor password:** You can enter and change the options on the setup menu.
- 2. **User password:** You can just enter, but have no right to change the options on the setup menu.

When you select this function, the following message will appear at the center of the screen to assist you in creating a password.

#### **ENTER PASSWORD**

Type a maximum eight-character password, and press <Enter>. This typed password will clear previously entered password from the CMOS memory. You will be asked to confirm this password. Type this password again and press <Enter>. You may also press <Esc> to abort this selection and not enter a password.

To disable the password, just press <Enter> when you are prompted to enter a password. A message will confirm the password is getting disabled. Once the password is disabled, the system will boot and you can enter Setup freely.

#### PASSWORD DISABLED

When a password is enabled, you have to type it every time you enter the Setup. It prevents any unauthorized persons from changing your system configuration.

Additionally, when a password is enabled, you can also require the BIOS to request a password every time the system reboots. This would prevent unauthorized use of your computer.

You decide when the password is required for the BIOS Features Setup Menu and its Security option. If the Security option is set to "System", the password is required during booting up and entry into the Setup; if it is set as "Setup", a prompt will only appear before entering the Setup.

## 4.14 Save & Exit Setup

This section allows you to determine whether or not to accept your modifications. Type "Y" to quit the setup utility and save all changes into the CMOS memory. Type "N" to bring you back to the Setup utility.

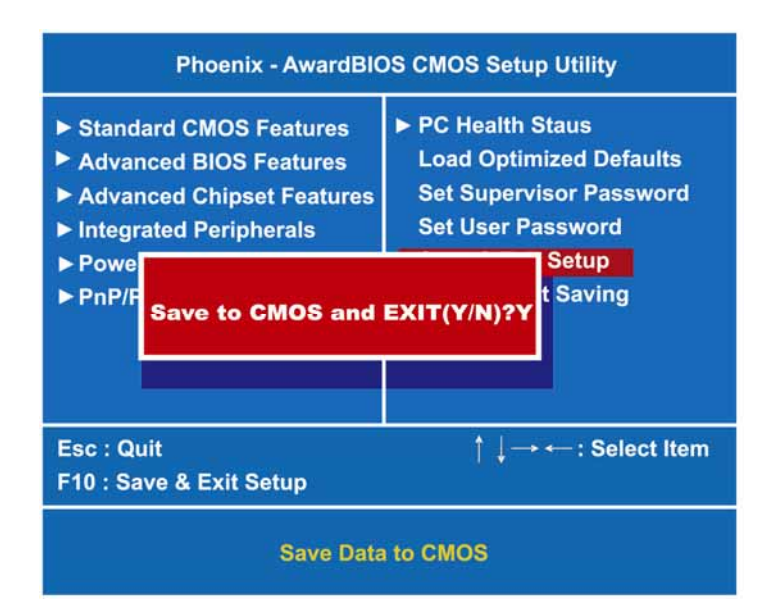

## 4.15 Exit Without Saving

Select this option to exit the Setup utility without saving changes you have made in this session. Type "Y", and it will quit the Setup utility without saving your modifications. Type "N" to return to the Setup utility.

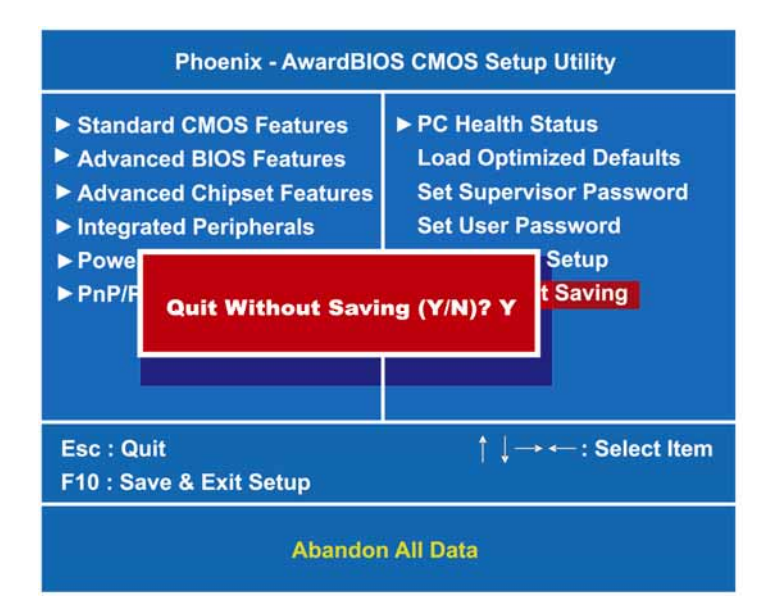

PICO820 Series All-In-One PICO ITX Board User's Manual

MEMO

Phoenix-Award BIOS Utility

# CHAPTER 5 INSTALLATION OF DRIVERS

The device drivers are located on the Product Information CD-ROM that comes with the PICO820 Series package. The auto-run function of drivers will guide you to install the utilities and device drivers under a Windows system. You can follow the onscreen instructions to install these devices:

- Chipset
- VGA
- LAN
- Audio

### 5.1 Installing Chipset Driver

1. Run the SETUP.EXE program from the driver directory in your driver CD. Click "Next" to next step.

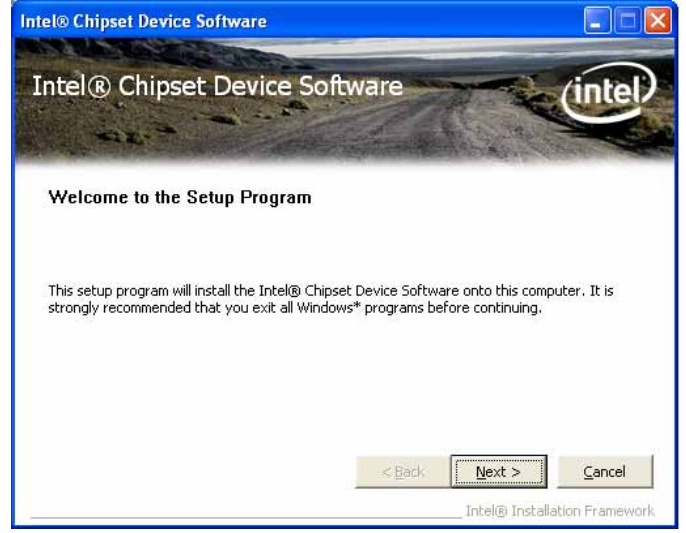

Installation of Drivers

2. An Intel<sup>®</sup> License Agreement appears to show you the important information. Click "Yes" to next step.

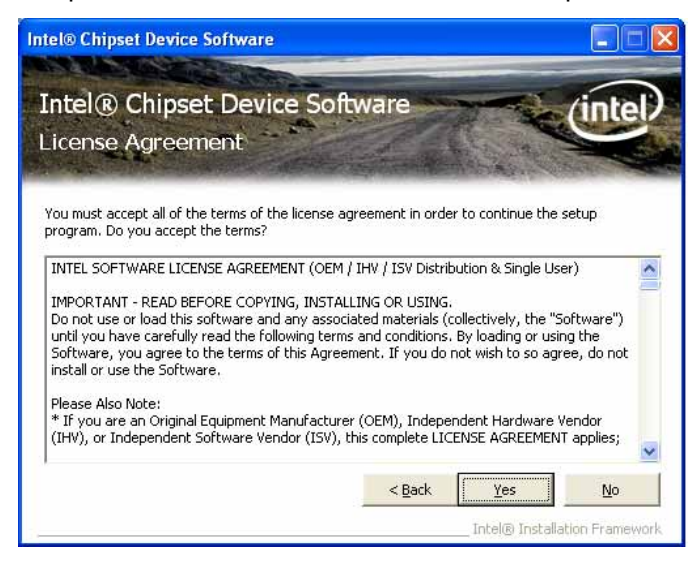

3. Please wait while running the following setup operations.

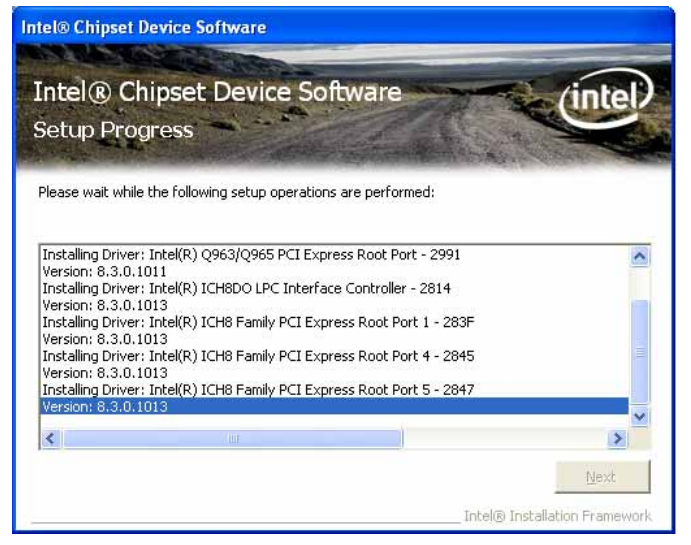

(3-1)

#### PICO820 Series All-In-One PICO ITX Board User's Manual

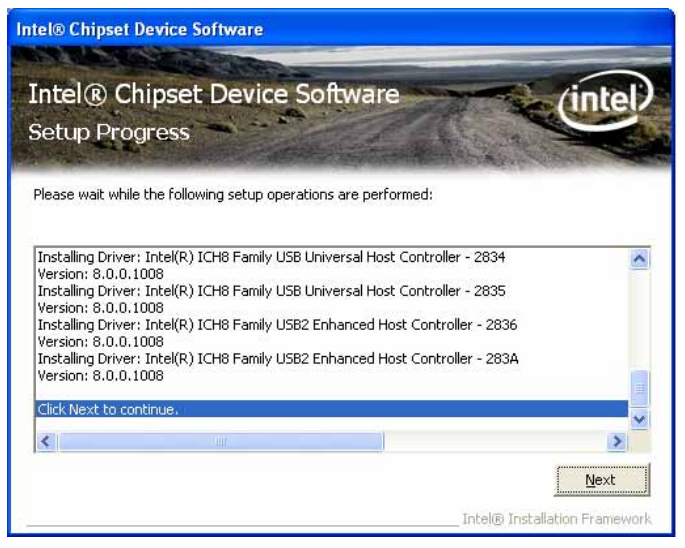

(3-2)

4. Click "Finish" to complete the setup process.

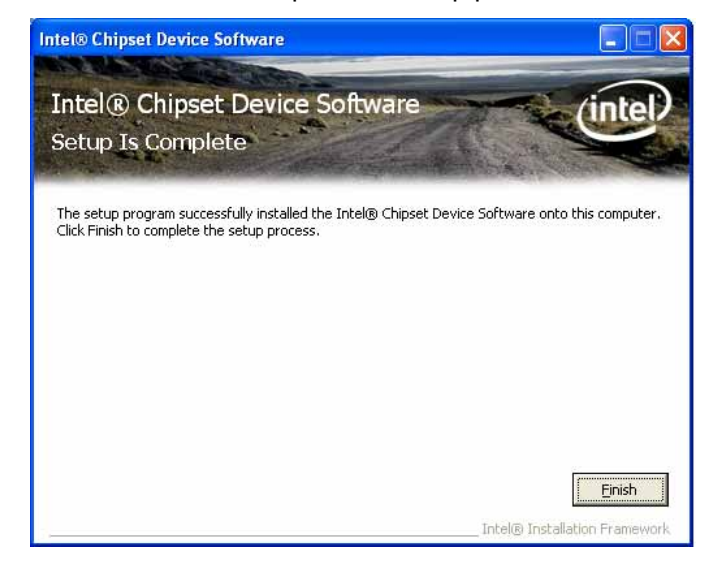

Installation of Drivers

5. You will be asked to reboot your computer when the installation is completed. Please click "Yes, I want to restart my computer now" if you don't need to install any other drivers. Otherwise, please click "No, I will restart my computer later", and go on next step.

## 5.2 Installing VGA Driver

1. Run the SETUP.EXE program from the driver directory in your driver CD. Click "Next" to next step.

| Intel(R) Graphics Media Accelerator Driver |                                                                                                    |  |  |
|--------------------------------------------|----------------------------------------------------------------------------------------------------|--|--|
| (intel)                                    | Intel® Graphics Media /                                                                                                    |  |  |
|                                            | Accelerator Driver                                                                                                    |  |  |
|                                            | Welcome to the setup for the Intel(R) Graphics Media<br>Accelerator Driver.                                                                                                    |  |  |
|                                            | This program will install the Intel(R) Graphics Media Accelerator Driver on this<br>computer. It is strongly recommended that you exit all Windows programs before<br>continuing. |  |  |
|                                            | < <u>Back</u> <u>Next</u> <u>Cancel</u> Intel(R) Installation Framework                                                                                                    |  |  |

2. An Intel<sup>®</sup> License Agreement appears to show you the important information. Click "Yes" to next step.

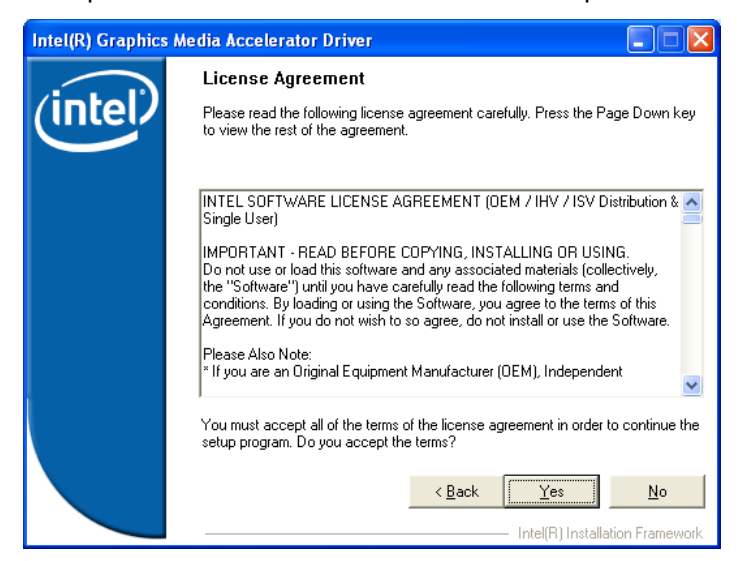

3. The message of Readme File Information appears to show you the system requirements and installation information. Please click "Next".

| Intel(R) Graphics Media Accelerator Driver |                                                                                                    |  |  |
|--------------------------------------------|----------------------------------------------------------------------------------------------------|--|--|
|                                            | Readme File Information                                                                                                    |  |  |
| (intel)                                    | Refer to the Readme file below to view the system requirements and<br>installation information. Press the Page Down key to view the rest of the file. |  |  |
|                                            | **************************************                                                                                                    |  |  |
|                                            | * Microsoft Windows*XP * Driver Revision: Production Version 14.29 * Package: 35162 * * Graphics: 6.14.10.4820 * HDMI Audio: 5.10.0.1026 *            |  |  |
|                                            | < Back Next> Cancel Intel(R) Installation Framework                                                                                                   |  |  |

Installation of Drivers

4. Please wait while running the following setup operations.

| Intel(R) Graphics Media Accelerator Driver |                                                                                                    |  |  |
|--------------------------------------------|----------------------------------------------------------------------------------------------------|--|--|
| (intel)                                    | Setup Progress Please wait while the following components are installed:                                                                                                    |  |  |
|                                            | Copying file: igxpun.exe<br>Copying file: Kaspi.dl<br>Copying file: SorNB.bmp<br>Copying file: SorNB.bmp<br>Copying file: SorNBR.bmp<br>Copying file: HSMNENU.dl<br>Creating key: HKLM\System\CurrentControlSet\Control\Windows\SystemDirectc<br>Creating key: HKLM\System\CurrentControlSet\Services\ialm\Device0\SystemE<br>Creating key: HKLM\System\CurrentControlSet\Services\ialm\Device1\SystemE<br>Creating key: HKLM\SUSTWARE\Wicrosoft\Windows\CurrentVersion\Uninstall<br>Creating key: HKLM\SOFTWARE\Wicrosoft\Windows\CurrentVersion\Uninstall<br>Installing Driver: Intel[R] Q965/Q963 Express Chipset Family<br>Version: 6.14.10.4820 |  |  |
|                                            |                                                                                                    |  |  |

5. When this message appears, please click "Next".

| Intel(R) Graphics Media Accelerator Driver |                                                                                                    |  |  |  |
|--------------------------------------------|----------------------------------------------------------------------------------------------------|--|--|--|
| (intel)                                    | Setup Progress<br>Please wait while the following components are installed:                                                                                                    |  |  |  |
|                                            | Copying file: igxpun.exe<br>Copying file: ScrNB.bmp<br>Copying file: IScrNB.bmp<br>Copying file: HDMIENU.dll<br>Creating key: HKLM\System\CurrentControlSet\Control\Windows\SystemDirect<br>Creating key: HKLM\System\CurrentControlSet\Services\ialm\Device0\SystemC<br>Creating key: HKLM\System\CurrentControlSet\Services\ialm\Device0\SystemC<br>Creating key: HKLM\System\CurrentControlSet\Services\ialm\Device0\SystemC<br>Creating key: HKLM\SUFTWARE\Microsoft\Windows\CurrentVersion\Uninstall^<br>Creating key: HKLM\SOFTWARE\Microsoft\Windows\CurrentVersion\Uninstall^<br>Installing Driver: Intel(R) . Q965/Q963 Express Chipset Family<br>Version: 6.14.10.4820 |  |  |  |
|                                            | Installation has completed. Click Next to continue.                                                                                                    |  |  |  |
|                                            | Intel(R) Installation Framework                                                                                                    |  |  |  |

6. You will be asked to reboot your computer when the installation is completed. Please click "Yes, I want to restart my computer now" if you don't need to install any other drivers. Otherwise, please click "No, I will restart my computer later", and click "Finish" to complete the installation.

| Intel(R) Graphics Media Accelerator Driver |                                                                                                    |  |
|--------------------------------------------|----------------------------------------------------------------------------------------------------|--|
| (intel)                                    | The setup of the Intel(R) Graphics Media Accelerator<br>Driver is complete.                                |  |
|                                            | You must restart this computer for the changes to take effect. Would you like to restart the computer now? |  |
|                                            | Yes, I want to restart this computer now. No, I will restart this computer later.                          |  |
|                                            | Click Finish, then remove any installation media from the drives.                                          |  |
|                                            | Intel(R) Installation Framework                                                                            |  |

## 5.3 Installing LAN Driver

1. Run the InstallShield Wizard for Ethernet from the driver directory in your driver CD. Click "Next" to next step.

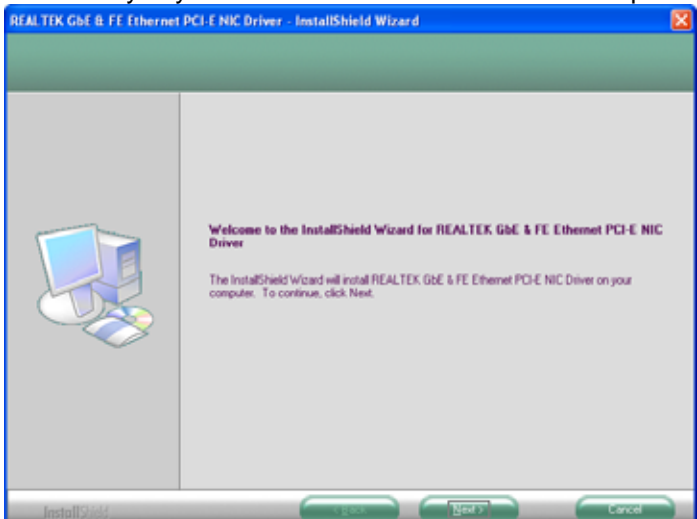

2. Click "Install" to start the installation.

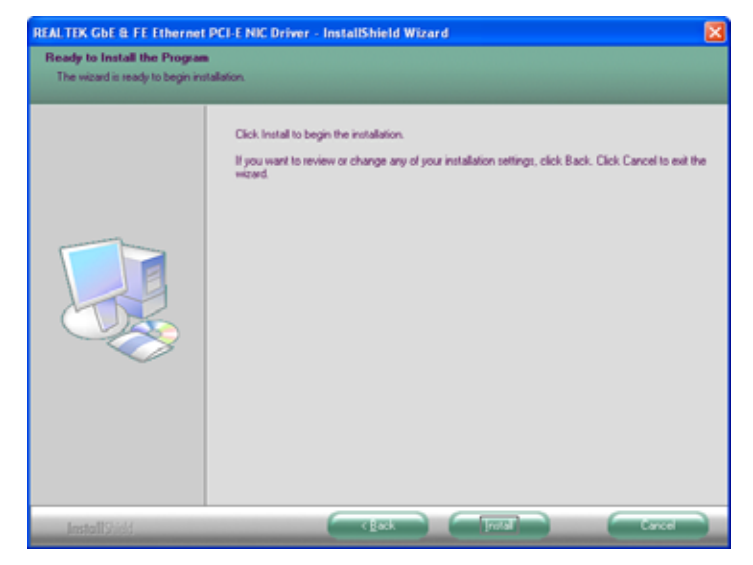

Installation of Drivers

3. Please wait while running the following installation operation.

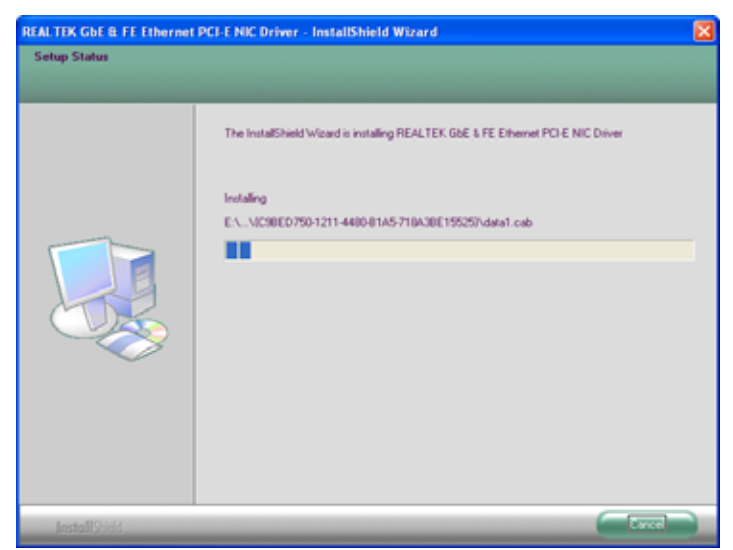

4. Click "Finish" to complete the installation.

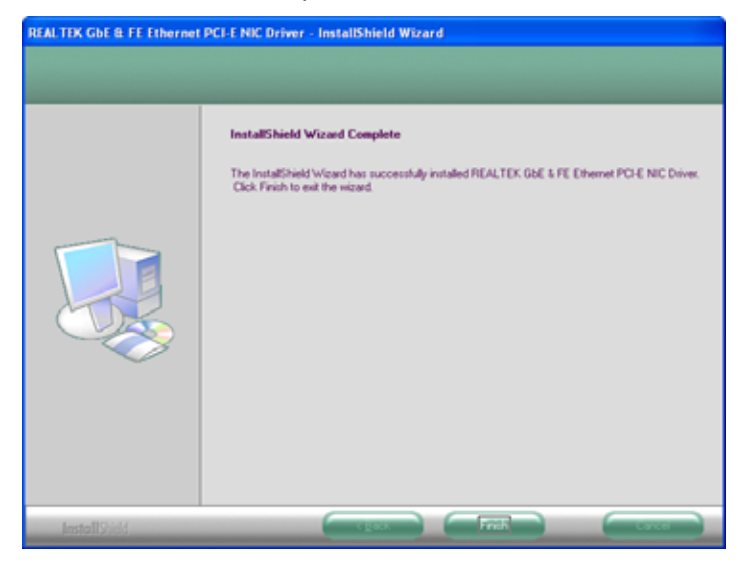

Installation of Drivers

## 5.4 Installing Audio Driver

1. Run the InstallShield Wizard for Audio from the driver directory in your driver CD. Click "Next" to next step.

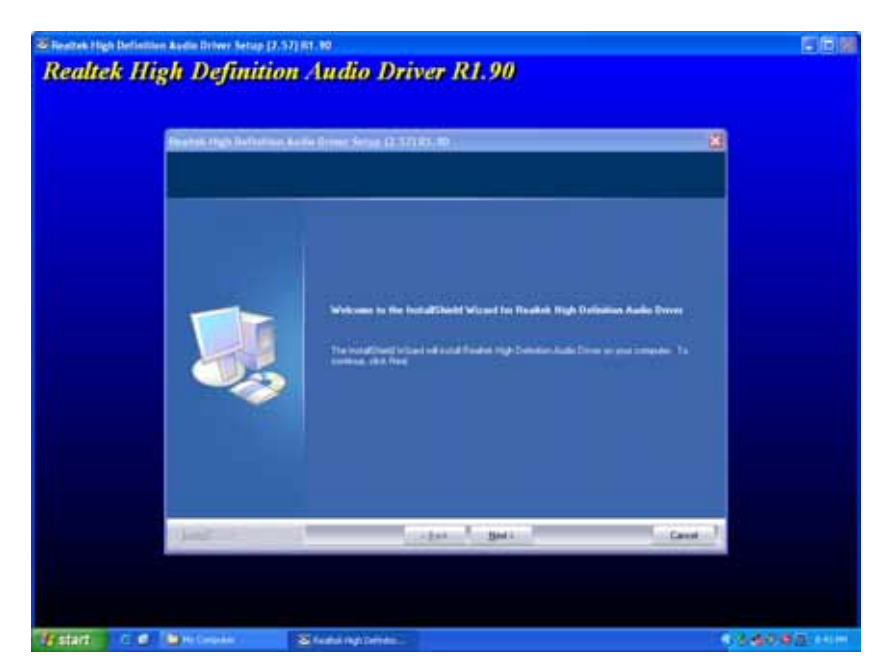

2. Please wait while running the following installation operation.

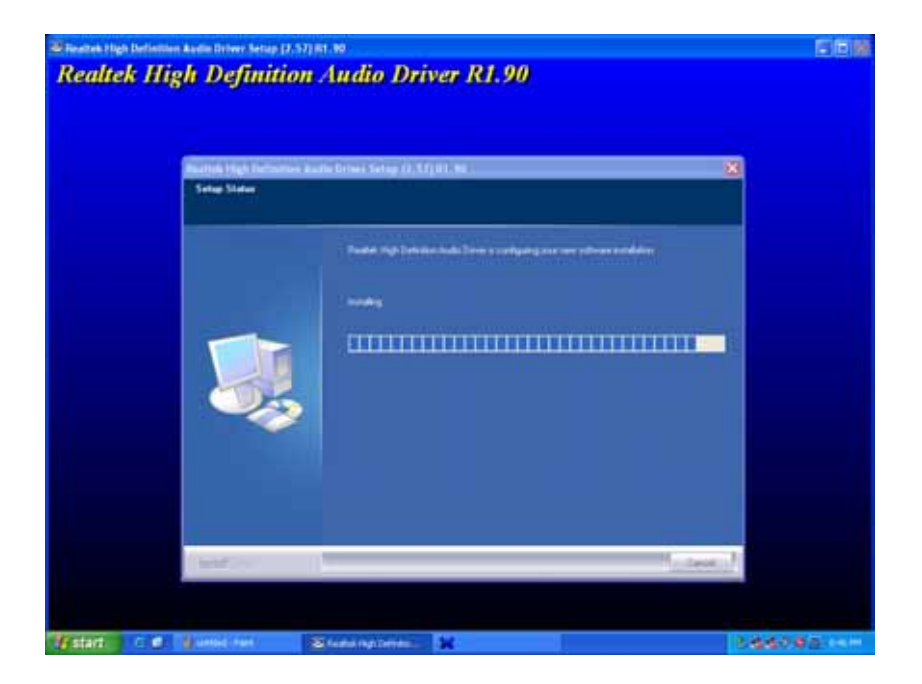

3. You will be asked to reboot your computer when the installation is completed. Please click "Yes, I want to restart my computer now" if you don't need to install any other drivers. Otherwise, please click "No, I will restart my computer later", and click "Finish" to complete the installation.

| Realtek H      | igh Definition             | at.ae<br>Audio Driver R1.90                                                                                                    | EBM  |
|----------------|----------------------------|----------------------------------------------------------------------------------------------------|------|
| e<br>Realtek H | igh Definition             | Audio Driver R1.90                                                                                                    | 30 M |
|                | Radies. High Definition Av | eta Britario Seriagi (2,57) 81. 10<br>Mananesine E Sample<br>Mananesine E Sample<br>Mananesine E Sa |      |
|                |                            | and the second second                                                                                                    |      |

# APPENDIX A WATCHDOG TIMER

## Watchdog Timer Setting (From Super I/O W83627HG-AW)

After the system stops working for a while, it can be auto-reset by the Watchdog Timer. The integrated Watchdog Timer can be set up in the system reset mode by program.

| Start                  | -                  |                                            |
|------------------------|--------------------|--------------------------------------------|
| ▼<br>Un-Lock WDT:      |                    |                                            |
|                        | O 2E 87<br>O 2E 87 | ; Un-lock super I/O<br>: Un-lock super I/O |
| Ţ                      |                    | ,                                          |
| Select Logic device:   |                    |                                            |
|                        | O 2E 07            |                                            |
|                        | O 2F 08            |                                            |
| Ţ                      | • =: ••            |                                            |
| Activate WDT:          |                    |                                            |
|                        | O 2E 30            |                                            |
|                        | O 2F 01            |                                            |
| T                      | • •.               |                                            |
| Set Second or Minute : |                    |                                            |
|                        | 0 2E E5            |                                            |
|                        | 0 2F N             | N=00 or 08 (See below table)               |
| T                      | •                  |                                            |
| Set hase timer ·       |                    |                                            |
| oet base timer .       | 0 2E E6            |                                            |
|                        | 0 2E TO            | 0.01.02 FF(Hex) Value-0 to 255             |
| I                      |                    | 0,01,02,11 (Hex) ,value=0 10 233           |
| *                      |                    |                                            |
| IF to disable WDT.     |                    |                                            |
| , IF to disable wort.  | 0 05 00            |                                            |
|                        |                    |                                            |
|                        | 02F00;             | Can be disable at any time                 |
|                        |                    |                                            |

**Using the Watchdog Function** 

Watchdog Timer

#### PICO820 Series All-In-One PICO ITX Board User's Manual

- Timeout Value Range
  - 1 to 255
  - Minute / Second
- Program Sample

Watchdog Timer can be set to system reset after 5-second timeout.

| 2E, 87 |                      |
|--------|----------------------|
| 2E, 87 |                      |
| 2E, 07 |                      |
| 2F, 08 | Logical Device 8     |
| 2E, 30 | Activate             |
| 2F, 01 |                      |
| 2E, F5 |                      |
| 2F, N  | Set Minute or Second |
|        | N=08 (Min),00(Sec)   |
| 2E, F6 |                      |
| 2F, M  | Set Value            |
|        | M = 00 ~ FF          |
## APPENDIX B DIGITAL I/O

## **Digital I/O Software Programming**

- O 2E 87Un-Lock Super I/OO 2E 87Un-Lock Super I/OO 2E 07Select Logic deviceO 2F 07Read DataI 2F XXXX is input Data; if no input source, the value is 0FQQuit debug
- GPI program sample:

• GPO program sample:

| O 2E 87 | Un-Lock Super I/O                 |
|---------|-----------------------------------|
| O 2E 87 | Un-Lock Super I/O                 |
| O 2E 07 | Select Logic device               |
| O 2F 07 |                                   |
| O 2E F1 | Output Data                       |
| I 2F XX | XF=0F,1F,2F,FF (X is Output Data) |
| Q       | Quit debug                        |

PICO820 Series All-In-One PICO ITX Board User's Manual

MEMO